# V660c / V660p

# Installations- und Bedienungsanleitung

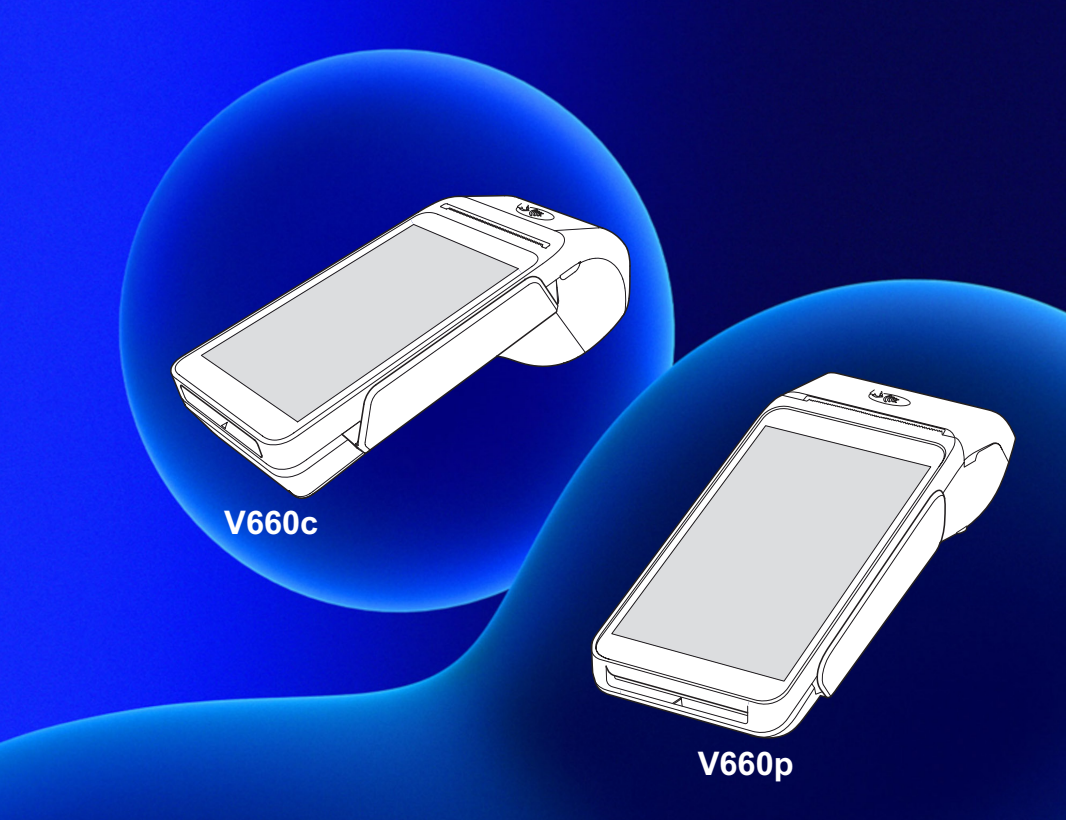

DOC572-004-DE-A, REV. A01

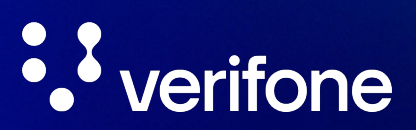

www.verifone.com

Verifone GmbH Seilerweg 2f 36251 Bad Hersfeld Germany

info-germany@verifone.com www.verifone.de WEEE-Reg.-Nr. DE 58713050

© 2025 Verifone Corporation, alle Rechte vorbehalten. Verifone und das Verifone Logo sind eingetragene Marken der Verifone Corporation. Alle anderen Produkte oder Dienstleistungen, die in diesem Dokument genannt werden, sind Marken, Dienstleistungsmarken, eingetragene Marken oder eingetragene Dienstleistungsmarken der entsprechenden Eigentümer.

Verifone erteilt keine stillschweigenden Garantien auf handelsübliche Qualitäten und Eignung für einen bestimmten Einsatzzweck.

Verifone übernimmt keine Haftung für Fehler oder Folgeschäden, die durch Ausstattung, Leistung und Gebrauch dieser Dokumentation entstehen. Diese Dokumentation enthält urheberrechtlich geschützte Informationen.

Diese Dokumentation darf ohne vorherige Genehmigung von Verifone weder vollständig noch in Auszügen fotokopiert, vervielfältigt, übersetzt oder auf Datenträgern erfasst werden.

Änderungen in dieser Dokumentation sowie alle Rechte vorbehalten.

Technische Änderungen vorbehalten. März 2025 DOC572-004-DE-A, REV. A01

# Inhalt

| 1                                                                                                    | Einführung                                                                                                    | 7                                                                                                    |
|----------------------------------------------------------------------------------------------------|----------------------------------------------------------------------------------------------------|----------------------------------------------------------------------------------------------------|
| 1.1                                                                                                    | Verwendete Symbole                                                                                                    | 7                                                                                                    |
| 1.2                                                                                                    | Hinweise zur Installations- und Bedienungsanleitung                                                                                                    | 7                                                                                                    |
| 1.3                                                                                                    | Hinweise zum Service                                                                                                    | 8                                                                                                    |
| 1.4                                                                                                    | Begriffe und Abkürzungen                                                                                                    | 8                                                                                                    |
| 2                                                                                                    | Sicherheit                                                                                                    | 11                                                                                                    |
| 2.1                                                                                                    | Gerätesicherheit                                                                                                    | 11                                                                                                    |
| 2.2                                                                                                    | Transaktionssicherheit                                                                                                    | 15                                                                                                    |
| 2.3                                                                                                    | Garantie                                                                                                    | 16                                                                                                    |
| 3                                                                                                    | Produktbeschreibung                                                                                                    | 17                                                                                                    |
| 3.1                                                                                                    | Kartenzahlungsterminal V660c                                                                                                    | 17                                                                                                    |
| 3.2                                                                                                    | Kartenzahlungsterminal V660p                                                                                                    | 19                                                                                                    |
| 3.3                                                                                                    | Eigenschaften                                                                                                    | 20                                                                                                    |
| 3.4                                                                                                    | Display mit Touch-Funktionalität                                                                                                    | 21                                                                                                    |
|                                                                                                    |                                                                                                    |                                                                                                    |
| 4                                                                                                    | Installation und Inbetriebnahme                                                                                                    | 29                                                                                                    |
| <b>4</b><br>4.1                                                                                                    | Installation und Inbetriebnahme<br>Installation V660c                                                                                                    | <b>29</b><br>30                                                                                                    |
| <b>4</b><br>4.1<br>4.2                                                                                                    | Installation und Inbetriebnahme<br>Installation V660c<br>Installation V660p.                                                                                                    | <b>29</b><br>30<br>35                                                                                                  |
| <b>4</b><br>4.1<br>4.2<br>4.3                                                                                                   | Installation und Inbetriebnahme<br>Installation V660c<br>Installation V660p<br>Verifone Payment App in Betrieb nehmen                                                                                                    | <b>29</b><br>30<br>35<br>40                                                                                            |
| <b>4</b><br>4.1<br>4.2<br>4.3<br><b>5</b>                                                                                       | Installation und Inbetriebnahme<br>Installation V660c<br>Installation V660p<br>Verifone Payment App in Betrieb nehmen<br>Gerät bedienen                                                                                                    | 29<br>30<br>35<br>40<br>43                                                                                             |
| <b>4</b><br>4.1<br>4.2<br>4.3<br><b>5</b><br>5.1                                                                                | Installation und Inbetriebnahme<br>Installation V660c<br>Installation V660p<br>Verifone Payment App in Betrieb nehmen<br>Gerät bedienen<br>Gerät ein-/ausschalten                                                                                                    | 29<br>30<br>35<br>40<br>43<br>43                                                                                       |
| <b>4</b><br>4.1<br>4.2<br>4.3<br><b>5</b><br>5.1<br>5.2                                                                         | Installation und Inbetriebnahme<br>Installation V660c<br>Installation V660p<br>Verifone Payment App in Betrieb nehmen<br>Gerät bedienen<br>Gerät ein-/ausschalten<br>Mit Karte oder Smartphone zahlen                                                                                                    | 29<br>30<br>35<br>40<br>43<br>43<br>44                                                                                 |
| <ul> <li>4.1</li> <li>4.2</li> <li>4.3</li> <li>5.1</li> <li>5.2</li> <li>5.3</li> </ul>                                        | Installation und Inbetriebnahme.<br>Installation V660c<br>Installation V660p.<br>Verifone Payment App in Betrieb nehmen<br>Gerät bedienen<br>Gerät ein-/ausschalten<br>Mit Karte oder Smartphone zahlen<br>Funktionen direkt aufrufen                                                                                                    | 29<br>30<br>35<br>40<br>43<br>43<br>44<br>44                                                                           |
| <ul> <li>4</li> <li>4.1</li> <li>4.2</li> <li>4.3</li> <li>5</li> <li>5.1</li> <li>5.2</li> <li>5.3</li> <li>5.4</li> </ul>     | Installation und Inbetriebnahme<br>Installation V660c<br>Installation V660p<br>Verifone Payment App in Betrieb nehmen<br>Gerät bedienen<br>Gerät ein-/ausschalten<br>Mit Karte oder Smartphone zahlen<br>Funktionen direkt aufrufen<br>Standard-Zahlung durchführen                                                                                                    | 29<br>30<br>35<br>40<br>43<br>43<br>44<br>44<br>45<br>45                                                               |
| <ul> <li>4.1</li> <li>4.2</li> <li>4.3</li> <li>5.1</li> <li>5.2</li> <li>5.3</li> <li>5.4</li> <li>5.5</li> </ul>              | Installation und Inbetriebnahme.<br>Installation V660c<br>Installation V660p.<br>Verifone Payment App in Betrieb nehmen<br>Gerät bedienen<br>Gerät ein-/ausschalten<br>Mit Karte oder Smartphone zahlen<br>Funktionen direkt aufrufen<br>Standard-Zahlung durchführen<br>Kontaktlose Zahlung                                                                                                    | <b>29</b><br>30<br>35<br>40<br><b>43</b><br>43<br>43<br>43<br>44<br>45<br>45<br>45<br>47                               |
| <ul> <li>4.1</li> <li>4.2</li> <li>4.3</li> <li>5.1</li> <li>5.2</li> <li>5.3</li> <li>5.4</li> <li>5.5</li> <li>5.6</li> </ul> | Installation und Inbetriebnahme.<br>Installation V660c.<br>Installation V660p.<br>Verifone Payment App in Betrieb nehmen<br>Gerät bedienen<br>Gerät ein-/ausschalten<br>Mit Karte oder Smartphone zahlen<br>Funktionen direkt aufrufen<br>Standard-Zahlung durchführen<br>Kontaktlose Zahlung<br>Bargeld-Auszahlung (Cashback-Funktion)                                                                                                 | <b>29</b><br>30<br>35<br>40<br><b>43</b><br>43<br>43<br>44<br>45<br>45<br>45<br>47<br>48                               |
| <b>4</b><br>4.1<br>4.2<br>4.3<br><b>5</b><br>5.1<br>5.2<br>5.3<br>5.4<br>5.5<br>5.6<br>5.7                                      | Installation und Inbetriebnahme.<br>Installation V660c.<br>Installation V660p.<br>Verifone Payment App in Betrieb nehmen<br>Gerät bedienen<br>Gerät ein-/ausschalten<br>Mit Karte oder Smartphone zahlen<br>Funktionen direkt aufrufen<br>Standard-Zahlung durchführen<br>Kontaktlose Zahlung<br>Bargeld-Auszahlung (Cashback-Funktion)<br>Zahlungssystem manuell auswählen                                                             | <b>29</b> 30 35 40 <b>43</b> 43 44 45 45 45 45 45 45 47 48 49                                                          |
| <b>4</b><br>4.1<br>4.2<br>4.3<br><b>5</b><br>5.1<br>5.2<br>5.3<br>5.4<br>5.5<br>5.6<br>5.7<br>5.8                               | Installation und Inbetriebnahme.<br>Installation V660c<br>Installation V660p.<br>Verifone Payment App in Betrieb nehmen<br>Gerät bedienen<br>Gerät ein-/ausschalten<br>Mit Karte oder Smartphone zahlen<br>Funktionen direkt aufrufen<br>Standard-Zahlung durchführen<br>Kontaktlose Zahlung<br>Bargeld-Auszahlung (Cashback-Funktion)<br>Zahlungssystem manuell auswählen<br>ZVT-Funktionscode                                         | <b>29</b><br>30<br>35<br>40<br><b>43</b><br>43<br>43<br>43<br>44<br>45<br>45<br>45<br>45<br>45<br>45<br>45<br>45<br>50 |
| <b>4</b><br>4.1<br>4.2<br>4.3<br><b>5</b><br>5.1<br>5.2<br>5.3<br>5.4<br>5.5<br>5.6<br>5.7<br>5.8<br>5.9                        | Installation und Inbetriebnahme.<br>Installation V660c.<br>Installation V660p.<br>Verifone Payment App in Betrieb nehmen<br>Gerät bedienen<br>Gerät ein-/ausschalten<br>Mit Karte oder Smartphone zahlen<br>Funktionen direkt aufrufen<br>Standard-Zahlung durchführen<br>Kontaktlose Zahlung<br>Bargeld-Auszahlung (Cashback-Funktion)<br>Zahlungssystem manuell auswählen<br>ZVT-Funktionscode<br>Duplikat des letzten Belegs drucken | <b>29</b><br>30<br>35<br>40<br><b>43</b><br>43<br>43<br>44<br>45<br>45<br>47<br>48<br>50<br>51                         |

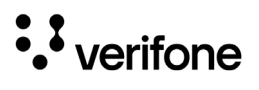

| 6    | Standard-Bezahlvorgang durchführen                                    | 54 |
|------|-----------------------------------------------------------------------|----|
| 6.1  | girocard                                                              | 54 |
| 6.2  | Kreditkarte                                                           | 55 |
| 6.3  | Alipay                                                                | 57 |
| 7    | Zusatzfunktionen                                                      | 58 |
| 7.1  | Zahlung mit Trinkgeld                                                 | 59 |
| 7.2  | Trinkgeld nachbuchen                                                  | 60 |
| 7.3  | Telefonische Genehmigung                                              | 61 |
| 7.4  | Reservierung                                                          | 63 |
| 7.5  | Gutschrift                                                            | 67 |
| 7.6  | Ratenkauf                                                             | 67 |
| 7.7  | Stornieren                                                            | 68 |
| 7.8  | Karte prüfen                                                          | 69 |
| 8    | Zusatzanwendungen                                                     | 70 |
| 8.1  | GKK-Anwendung                                                         | 70 |
| 8.2  | Payback                                                               | 71 |
| 8.3  | Barzahlung                                                            | 71 |
| 8.4  | Tax Free (Global Blue)                                                | 72 |
| 8.5  | Kontowahl                                                             | 73 |
| 8.6  | Quittungsdruck                                                        | 74 |
| 9    | Kassenschnitt                                                         | 75 |
| 9.1  | Kassenschnitt manuell durchführen                                     | 75 |
| 9.2  | Kassensummen-Beleg drucken                                            | 76 |
| 9.3  | Offline-Transaktionen übertragen (Umsatztransfer)                     | 76 |
| 9.4  | Nicht erfolgreiche Offline-Transaktionen übertragen (Journaltransfer) | 77 |
| 10   | Hauptmenü                                                             | 78 |
| 10.1 | Darstellung des Hauptmenüs in dieser Anleitung                        | 78 |
| 10.2 | Menü-Übersicht                                                        | 79 |

| 11   | Diagnose                                        | 82  |
|------|-------------------------------------------------|-----|
| 11.1 | Erweiterte Diagnose                             | 82  |
| 11.2 | Normale Diagnose                                | 82  |
| 11.3 | Initialisierung                                 | 83  |
| 11.4 | Konfigurationsdiagnose                          | 83  |
| 11.5 | EMV Konfigurationsdiagnose                      | 84  |
| 12   | Verwaltung (Händler)                            | 85  |
| 12.1 | Systemeinstellungen (Systemdaten)               | 85  |
| 12.2 | Zahlungsabläufe und Kassenschnitt (Kartendaten) | 91  |
| 12.3 | Fernwartung                                     | 95  |
| 12.4 | Display-Sprache einstellen                      | 95  |
| 13   | Informationen für Diagnosezwecke                | 96  |
| 13.1 | Zahlungen                                       | 96  |
| 13.2 | Kassenschnitte anzeigen                         | 97  |
| 13.3 | Systeminformationen                             | 98  |
| 13.4 | Händlerjournal                                  | 99  |
| 13.5 | Selbsttest                                      | 100 |
| 13.6 | BMP-Verschlüsselung                             | 100 |
| 14   | Android-Parameter                               | 101 |
| 14.1 | Netzwerk und Internet                           | 102 |
| 14.2 | Akku                                            | 106 |
| 14.3 | Display                                         | 107 |
| 15   | Reinigung und Pflege                            | 108 |
| 15.1 | Gehäuse reinigen                                | 108 |
| 15.2 | Kartenleser reinigen                            | 108 |
| 16   | Fehler und Behebung                             | 109 |
| 17   | Technische Daten                                | 110 |
| 17.1 | Technische Daten V660c                          | 110 |
| 17.2 | Technische Daten V660p                          | 111 |
| 17.3 | Ersatz-Papierrolle (Thermopapier)               | 113 |

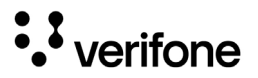

# 1 Einführung

## 1.1 Verwendete Symbole

🛕 ACHTUNG -

Warnhinweis, den der Benutzer beachten muss, um den sicheren Betrieb des Geräts und die Sicherheit von Personen und Sachen zu gewährleisten.

- i Ein so gekennzeichneter Text enthält nützliche Informationen und Tipps für eine sichere Verwendung des Geräts.
- ► Hier werden Sie aufgefordert, etwas zu tun.

# 1.2 Hinweise zur Installations- und Bedienungsanleitung

| Zielgruppe    | Diese Installations- und Bedienungsanleitung richtet sich<br>an Benutzer (z. B. Händler und Kassierer) und Administra-<br>toren des Geräts.                                                                  |
|---------------|----------------------------------------------------------------------------------------------------|
| Gegenstand    | Die Installations- und Bedienungsanleitung beschreibt die Installation und Handhabung des Geräts.                                                                                                    |
| Funktion      | Diese Installations- und Bedienungsanleitung vermittelt<br>dem Benutzer notwendige Kenntnisse über Funktion,<br>Installation, Bedienung, Wartung und Entsorgung des<br>Geräts.                               |
|               | Die Installations- und Bedienungsanleitung enthält alle für<br>eine gefahrlose Verwendung erforderlichen Informationen<br>und gibt Hinweise auf mögliche Fehlerursachen und deren<br>Beseitigung.            |
| Verfügbarkeit | Diese Installations- und Bedienungsanleitung und weitere<br>Informationen zum Gerät stehen Ihnen auf folgender Web-<br>site zum Herunterladen zur Verfügung:<br>www.verifone.com/de/de/bedienungsanleitungen |

# 1.3 Hinweise zum Service

**Hotline** Wenden Sie sich mit Fragen zu Technik, Bedienung und Funktion des Geräts an die Hotline Ihres Service-Dienstleisters.

# 1.4 Begriffe und Abkürzungen

| Alipay      | Bezahldienstleister aus China                                                                                                    |
|-------------|----------------------------------------------------------------------------------------------------|
| Android     | Betriebssystem des Terminals                                                                                                    |
| Belegarchiv | Immer mehr Firmen speichern die Händlerbelege nur noch in digitaler<br>Form. Ein Händlerbeleg wird dann in der Regel nicht ausgedruckt.                                                                                                    |
| BMP         | Bitmap-Position (ISO)                                                                                                    |
| DCC         | Dynamic Currency Conversion<br>Dynamische Währungsumrechnung                                                                                                    |
| DFÜ         | Datenfernübertragung                                                                                                    |
| DHCP        | Dynamic Host Configuration Protocol                                                                                                    |
| DK (ZKA)    | Deutsche Kreditwirtschaft (vormals Zentraler Kreditausschuss - ZKA), versteht sich als Interessenvertretung der kreditwirtschaftlichen Spitzenverbände.                                                                                                    |
|             | Zusammenschluss von Bundesverband der dt. Volks- und Raiffeisen-<br>banken e. V., Bundesverband dt. Banken e. V., Bundesverband öffent-<br>licher Banken Deutchlands e. V., Dt. Sparkassen- und Giroverband e. V.,<br>Verband dt. Pfandbriefbanken e. V.                                                        |
| D-PAS       | D-PAS ist die kontaktbehaftete und kontaktlose Bezahlfunktion der Discover (Diners).                                                                                                    |
| ELV         | Elektronisches Lastschriftverfahren                                                                                                    |
| EMV         | Elektromagnetische Verträglichkeit                                                                                                    |
|             | oder: Europay, MasterCard, VISA<br>Der EMV-Standard wurde von den internationalen Kartenorganisationen<br>Europay, MasterCard und Visa für den sicheren, chipgestützten Zahlungs<br>verkehr mit Debit- und Kreditkarten definiert. EMV ermöglicht die sichere<br>Kommunikation zwischen Chipkarten und Geräten. |

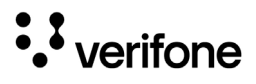

| Expresspay | Expresspay ist die kontaktlose Bezahlfunktion der American Express.                                                                                                    |
|------------|----------------------------------------------------------------------------------------------------|
| gc         | girocard                                                                                                    |
| girocard   | girocard ist der übergeordnete und neutrale Rahmen der deutschen<br>Kreditwirtschaft für die beiden Debitkarten-Zahlsysteme electronic cash im<br>Handel (Point of Sale, POS) und das Deutsche Geldautomaten-System.                                           |
| GKK        | Geschenk-Kundenkarte                                                                                                    |
| KS         | Kassenschnitt                                                                                                    |
| LAN        | Local Area Network                                                                                                    |
| NFC        | Near Field Communication<br>Die NFC-Technologie dient zur Abwicklung kontaktloser Zahlungsarten<br>wie z. B. PayPass und payWave. Mit der kontaktlosen Zahlung können<br>Kunden Beträge kontaktlos bezahlen ohne Stecken der Karte oder mit dem<br>Smartphone. |
| Offline    | Bei einer Offline-Kartenzahlung wird keine Verbindung zwischen dem Ge-<br>rät und dem Netzbetreiber-Rechner hergestellt. Die Zahlung wird im Gerät<br>gespeichert und später zum Netzbetreiber übertragen.                                                     |
| Online     | Bei einer Online-Kartenzahlung wird eine Verbindung zwischen dem Gerät und dem Netzbetreiber-Rechner hergestellt und die Zahlung autorisiert.                                                                                                    |
| O.P.I.     | Open Payment Initiative<br>Steht für die Standardisierung der Applikationsschnittstelle zwischen einer<br>Kassenapplikation und einer beliebigen Lösung für bargeldloses Bezahlen.                                                                             |
| PayPass    | PayPass ist die kontaktlose Bezahlfunktion der MasterCard.                                                                                                    |
| payWave    | payWave ist die kontaktlose Bezahlfunktion der Visa.                                                                                                    |
| PIN        | Personal Identification Number<br>Geheimzahl zur Identifizierung des Karteninhabers                                                                                                    |
| Quick Pass | QuickPass ist die kontaktlose Bezahlfunktion der Union Pay International.                                                                                                    |
| SAM        | Secure Access Module                                                                                                    |
| SIM        | Subscriber Identity Module                                                                                                    |
| Smartphone | Mit geeigneter Hardware und einer Bezahl-App kann es zum kontaktlosen Zahlen verwendet werden.                                                                                                    |

| Tax Free Service                                                                                                    |
|----------------------------------------------------------------------------------------------------|
| Terminal-ID (Terminal Identifikationsnummer)                                                                                                 |
| Union Pay International                                                                                                    |
| Universal Serial Bus                                                                                                    |
| Cloudbasiertes Terminal Management System<br>Fernwartungssystem zum Verwalten und Konfigurieren von Terminals                                |
| Zahlungsverkehrterminal<br>Für ZVT-Kassenprotokoll siehe Website des Verbandes der Terminal-<br>hersteller: http://www.terminalhersteller.de |
|                                                                                                    |

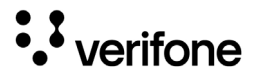

2 Sicherheit

## 2.1 Gerätesicherheit

### 2.1.1 Normen und Richtlinien

### Konformität

Das Gerät erfüllt die Anforderungen der zutreffenden Richtlinien der europäischen Gemeinschaft, u. a. der Radio Equipment Directive 2014/53/EU, der EMV-Richtlinie 2004/108/EG und der Niederspannungsrichtlinie (Gerätesicherheit) 2006/95/EG.

Die Konformitätserklärung ist direkt bei Verifone erhältlich oder kann über die Verifone-Homepage heruntergeladen werden.

### 2.1.2 Anforderungen an den Aufstellort

| Umgebungsbedingungen | <ul> <li>Stellen Sie das Gerät auf einer ebenen Fläche auf.</li> <li>Wählen Sie einen Standort, der möglichst weit von Geräten entfernt ist, die Vibrationen verursachen.</li> </ul> |
|----------------------|----------------------------------------------------------------------------------------------------|
| Feuchtigkeit         | Betreiben Sie das Gerät nur in trockener Umgebung<br>im Bereich von 5 % bis 90 % relativer Luftfeuchtigkeit,<br>ohne Kondenswasserbildung.                                           |
|                      | <ul> <li>Achten Sie darauf, dass keine Fremdkörper oder<br/>Flüssigkeiten in das Geräteinnere oder den Kartenleser<br/>gelangen.</li> </ul>                                          |
|                      | Andernfalls können Schäden auftreten.                                                                                                    |
| Temperatur           | Das Gerät ist für einen Betrieb im Temperaturbereich von 0 °C bis 45 °C ausgelegt.                                                                                                   |
|                      | <ul> <li>Stellen Sie sicher, dass das Gerät keiner dauernden<br/>direkten Sonneneinstrahlung oder sonstigen Wärme-<br/>quellen ausgesetzt wird.</li> </ul>                           |
|                      | Die Einwirkung hoher Temperaturen kann zu Geräte-<br>schäden führen.                                                                                                    |

Störquellen meiden

 Achten Sie auf eine EMV-gerechte Installation, Wartung und Benutzung

(EMV = Elektromagnetische Verträglichkeit).

Magnetfelder (z. B. von Warensicherungssystemen) oder hochfrequente Störquellen (z. B. von mobilen Telefonen, Funkgeräten, Schaltnetzteilen) können die Datenübertragung stören und die Betriebssicherheit beeinträchtigen.

Platzieren Sie das Gerät und seine Anschlussleitungen nicht in der Nähe von Störquellen.

### 2.1.3 Anforderungen beim Einsatz

| Mobilfunkverbot beachten                                  | Das Symbol "Mobilfunk verboten" gilt für das Gerät ebenso<br>wie für Mobiltelefone und alle anderen Geräte, die das<br>Mobilfunknetz nutzen. |
|-----------------------------------------------------------|----------------------------------------------------------------------------------------------------|
|                                                           | Beachten Sie stets die Hinweisschilder.                                                                                                    |
|                                                           | <ul> <li>Schalten Sie das Gerät aus, bevor Sie einen Bereich<br/>betreten, in dem das Mobilfunkverbot gilt.</li> </ul>                       |
|                                                           | <ul> <li>Lassen Sie das Gerät ausgeschaltet, solange sie sich in<br/>einem solchen Bereich befinden.</li> </ul>                              |
| Umgebungen mit<br>entzündlichen und<br>explosiven Stoffen | Der Betrieb des Geräts in der Nähe von Tankstellen,<br>Kraftstoffdepots, Chemiewerken und Sprengarbeiten ist<br>verboten.                    |
|                                                           | <ul> <li>Schalten Sie das Gerät aus, wenn Sie sich einem sol-<br/>chen Bereich nähern.</li> </ul>                                            |
| Flugverkehr                                               | Das Gerät darf nicht an Bord von Flugzeugen betrieben werden.                                                                                |
| Krankenhäuser und<br>medizinische Geräte                  | Das Gerät darf nicht in Krankenhäusern und in der Nähe von medizinischen Geräten betrieben werden.                                           |
|                                                           | Der Betrieb von Mobilfunkgeräten kann die Funktion nicht ordnungsgemäß abgeschirmter medizinischer Geräte stören.                            |
|                                                           | <ul> <li>Informieren Sie sich beim zuständigen Arzt oder beim<br/>Hersteller der medizinischen Geräte.</li> </ul>                            |
|                                                           | <ul> <li>Beachten Sie Hinweisschilder "Mobilfunk verboten" im<br/>Krankenhaus.</li> </ul>                                                    |

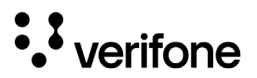

| Straßenverkehr                 | Der Betrieb des Geräts während der Teilnahme am<br>Straßenverkehr ist verboten.                                                                        |  |
|--------------------------------|----------------------------------------------------------------------------------------------------|--|
|                                | <ul> <li>Beachten Sie die Hinweise in der Betriebsanleitung<br/>Ihres Fahrzeugs zur Nutzung von Mobilfunkgeräten im<br/>geparkten Fahrzeug.</li> </ul> |  |
| Sichere Aufbewahrung im<br>KFZ | Bewahren Sie niemals das Gerät und dessen Zubehör<br>in der Nähe eines Airbags oder in dessen Ausbreitungs-<br>bereich auf!                            |  |
|                                | Schwere Verletzungen sind andernfalls die Folge beim Auslösen des Airbags.                                                                             |  |

### 2.1.4 Spannungsversorgung sicher und zuverlässig

| nu                                        |
|-------------------------------------------|
| A 🔨                                       |
| Gefäh<br>Die V<br>hitzur<br>kann<br>besch |
| ► Be<br>Ne                                |
| ► Ve                                      |
| ZU                                        |

#### Stromanschluss

Netzteil

nungsversorgung mit Zubehör von Fremdherstellern.

Der Hersteller übernimmt keine Haftung bei einer Span-

Gefährdung durch Verwendung ungeeigneter Netzteile!

Die Verwendung ungeeigneter Netzteile kann zu Überhitzung oder Brand führen. Durch ungeeignete Netzteile kann eine Funktionsstörung auftreten oder das Gerät beschädigt werden.

- Betreiben Sie das Gerät nur mit dem mitgelieferten Netzteil/Netzadapter.
- Verwenden Sie niemals ein beschädigtes oder nicht zugelassenes Netzteil.

Für den Anschluss des Netzteils/Netzadapters benötigen Sie eine 230-V-Steckdose.

- Halten Sie das Netzteil bzw. den Netzadapter unbedeckt, damit die entstehende Wärme abgeführt werden kann.
- Stellen Sie sicher, dass die Steckdose gut zugänglich ist, damit im Gefährdungsfall der Netzstecker sofort aus der Steckdose gezogen werden kann.

KFZ-Ladegerät (optional

Lithium-Akku (V660p)

Bei Betrieb über das KFZ-Ladegerät:

Beachten Sie die Anleitung zum Anschluss des KFZ-Ladegeräts und die Sicherheitshinweise in dieser Installations- und Bedienungsanleitung.

\Lambda ACHTUNG -

Gefährdung der Umwelt durch unsachgemäßen Umgang mit Lithium-Akkus!

- Versenden Sie Lithium-Akkus als Gefahrgut.
- Beachten Sie die gesetzlichen Vorschriften zur Verpackung und Kennzeichnung.
- Niemals den Akku öffnen, beschädigen, kurzschließen, überbrücken oder zu einem anderen Zweck einsetzen.
- Halten Sie den Akku fern von Kindern, offenem Feuer und Flüssigkeiten.
- Setzen Sie den Akku keinen Temperaturen über 70 °C aus.
- Laden Sie den Akku bei der Erstaufladung mindestens 8 Stunden lang.
- Verwenden Sie ausschließlich Original-Akkus von Verifone.

### 2.1.5 Entsorgung

#### Entsorgung des Geräts

Gemäß der EU-Richtlinie 2012/19/EU (WEEE-Richtlinie) müssen Elektro- und Elektronikgeräte getrennt vom Hausmüll gesammelt werden, damit eine ordnungsgemäße Wiederverwertung sichergestellt ist.

Treten Sie mit Ihrem Händler oder Lieferanten in Kontakt, wenn Sie das Gerät entsorgen möchten. Er hält weitere Informationen für Sie bereit.

Entsorgung des Lithium-Akkus (V660p)  Entsorgen Sie den Akku entsprechend den gesetzlichen Bestimmungen und nicht mit dem gewöhnlichen Hausmüll.

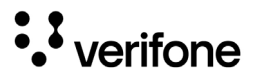

# 2.2 Transaktionssicherheit

### 2.2.1 Anforderungen an den Aufstellort

Die nachfolgenden Hinweise dienen dem Schutz der PIN-Eingabe. Sie sind in jedem Fall umzusetzen:

- Legen Sie das Gerät für jede Zahlung auf eine feste Unterlage (z. B. einen Tisch), damit der Karteninhaber mit seiner Hand die PIN-Eingabe verdecken kann.
- Wählen Sie eine Stelle, an der der Karteninhaber beim Stecken, Durchziehen oder Auflegen der Karte den Kartenleser vollständig im Blickfeld hat.
- Bei stationärem Betrieb: Richten Sie Abstandszonen vor dem Kassenplatz ein.
- Stellen Sie sicher, dass sich das Gerät nicht im Sichtbarkeitsbereich installierter Sicherheitskameras befindet.
- Stellen Sie sicher, dass die PIN-Eingabe nicht über aufgestellte Spiegel beobachtet werden kann.
- Halten Sie f
  ür Ihre Kunden auf Nachfrage Informationen über PIN-Sicherheit bereit.

### 2.2.2 Dokumentation des Terminal Life Cycle

Der Besitzer des Geräts ist dafür verantwortlich, die folgenden Daten über die Terminals festzuhalten:

- Typenbezeichnung und Seriennummer
- Produktions- und Lieferdatum
- Aufstellorte (chronologisch)
- Reparaturen und Wartungen
- · Außerbetriebnahme und Verbleib
- · Verlust und etwaiger Diebstahl

## 2.2.3 Durchführung von regelmäßigen Sichtkontrollen

| Sicherheit                 | Das Gerät entspricht den vorgeschriebenen Sicherheits-<br>standards und verfügt über vielfältige Schutzmechanis-<br>men. Dieser Schutz wirkt gegen Eingriffe in das Gerät und<br>gegen "Abhören" des Datenverkehrs. |
|----------------------------|----------------------------------------------------------------------------------------------------|
|                            | Der Schutz kann durch äußerlich angebrachte Überbauten auf das Gerät verloren gehen.                                                                                                    |
|                            | Die Regularien der Zulassungsbehörden verpflichten den<br>Besitzer des Geräts das Kassenpersonal zu unterweisen<br>und regelmäßige Sichtkontrollen durch das Kassen-<br>personal durchführen zu lassen.             |
|                            | Sensibilisieren Sie Ihr Kassenpersonal und lassen Sie regelmäßige Sichtkontrollen durch das Kassenpersonal durchführen.                                                                                             |
| Sichtkontrolle durchführen | <ul> <li>Überprüfen Sie bei der Sichtkontrolle folgende Ele-<br/>mente des Geräts:</li> </ul>                                                                                                    |
|                            | <ul> <li>Das Display auf einen möglichen Überbau des Original-<br/>Displays</li> </ul>                                                                                                    |
|                            | <ul> <li>Den Kartenleser auf eine Manipulation des sichtbaren<br/>Magnetstreifen-Lesekopfs und auf Überbau des gesam-<br/>ten Lesers</li> </ul>                                                                     |
|                            | <ul> <li>Das Gehäuse des Geräts auf unbekannte Verfärbun-<br/>gen, Risse und überbreite Fugen zwischen den einzel-<br/>nen Gehäuseteilen</li> </ul>                                                                 |
| 2.3 Garantie               |                                                                                                    |

 Versuchen Sie nicht das Gerät oder das Netzteil zu reparieren.

Bei eigenmächtigem Öffnen von einem der Geräte erlischt der Garantieanspruch.

 Wenden Sie sich im Schadensfall an Ihren Servicedienstleister.

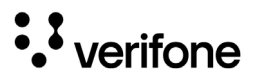

# 3 Produktbeschreibung

# 3.1 Kartenzahlungsterminal V660c

3.1.1 Übersicht

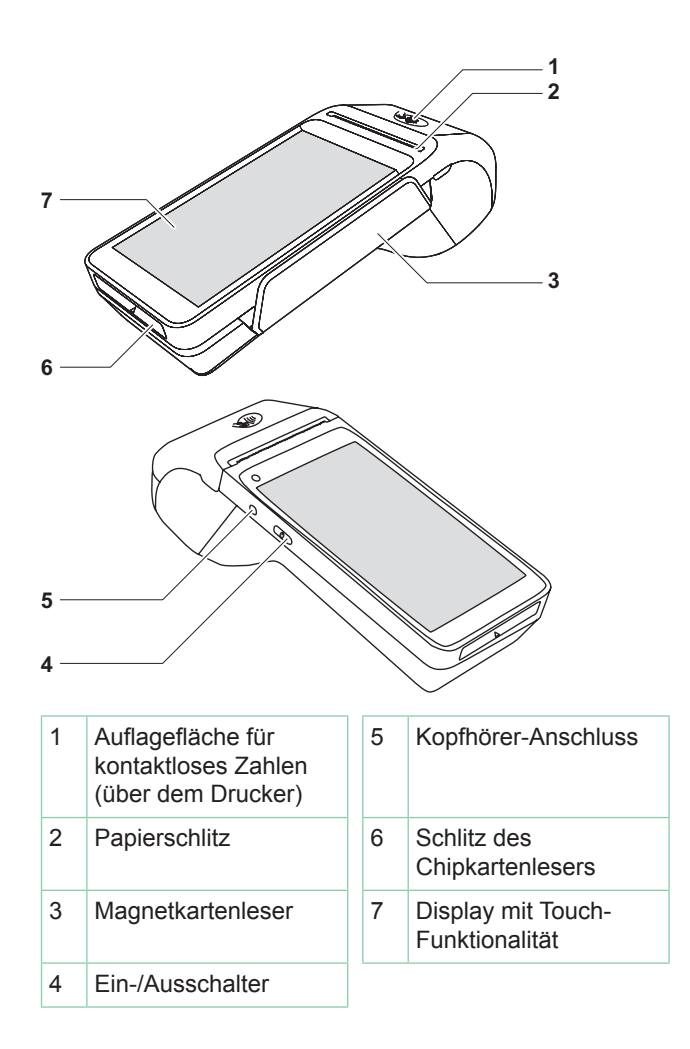

### 3.1.2 Anschlüsse

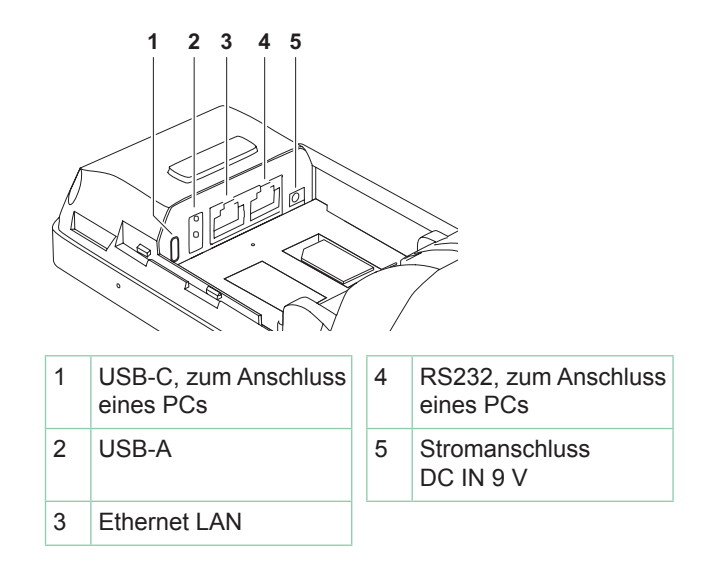

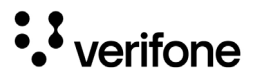

# 3.2 Kartenzahlungsterminal V660p

## 3.2.1 Übersicht

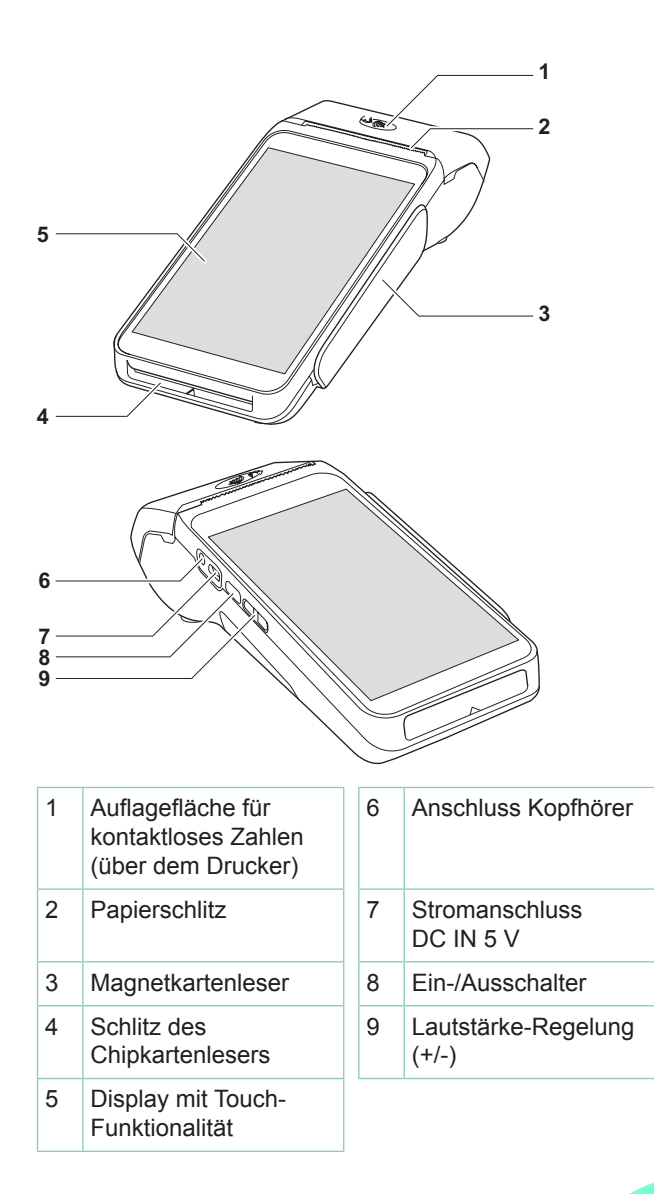

### 3.2.2 Anschlüsse und Karten-Steckplätze

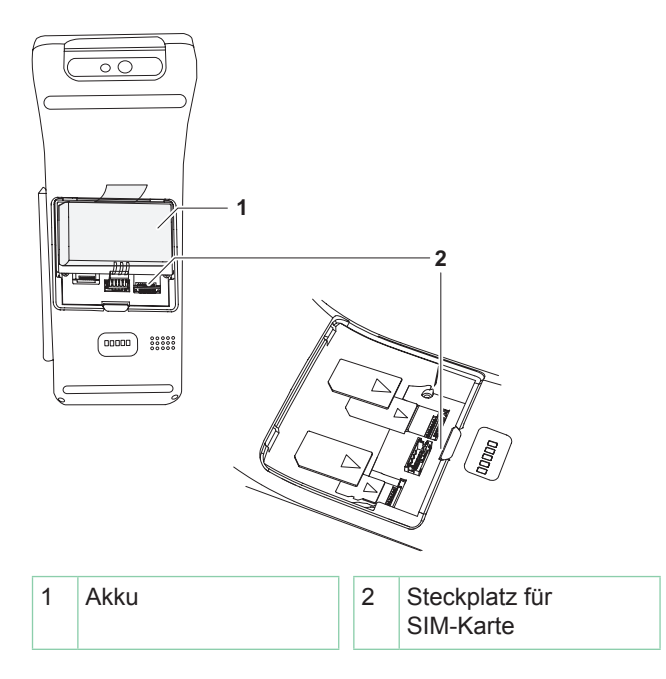

# 3.3 Eigenschaften

V660c und V660p sind Kartenzahlungsterminals mit<br/>integrierter Kundenbedieneinheit (PINPad), einem Display<br/>mit Touch-Funktionalität, einem Magnetkartenleser, einem<br/>Chipkartenleser, einem NFC-Leser, einem optionalen Ein-<br/>gabestift und einem Thermodrucker.KommunikationDie Kommunikation bei Online-Transaktionen erfolgt<br/>geräteabhängig über LAN, WLAN oder Mobilfunk.<br/>V660p: WLAN oder WLAN<br/>V660p: WLAN oder MobilfunkPINPadDas integrierte PINPad erlaubt die Verarbeitung von PIN-<br/>gestützten Zahlungsverfahren (Geheimnummer).

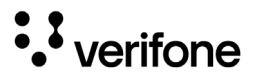

| Chipkartenleser /<br>Magnetkartenleser | Die Terminals verfügen über einen Chipkartenleser und einen Magnetkartenleser.                                                                                                    |
|----------------------------------------|----------------------------------------------------------------------------------------------------|
|                                        | So können alle Kartenarten verarbeitet werden, ganz<br>gleich, ob es sich um Bankkundenkarten, Chipkarten<br>oder multifunktionale Karten mit Magnetstreifen und Chip<br>handelt.                                                                               |
| NFC-Leser                              | Die NFC-Antenne, die in der Druckerklappe eingebaut<br>ist, erlaubt kontaktlose Zahlungsarten (z. B. PayPass,<br>payWave). Nur Karten, die diese Funktion unterstützen,<br>können verarbeitet werden.                                                           |
| Display mit Touch-<br>Funktionalität   | Die Terminals werden über das Display mit Touch-<br>Funktionalität bedient.                                                                                                    |
|                                        | Softkeys auf dem Display, die mit dem bloßen Finger<br>bedient werden, übernehmen die Funktion von Tasten.<br>Da sich die Bedienoberfläche auf dem Touchscreen der<br>Nutzungssituation anpasst, haben Sie direkten Zugriff auf<br>viele Funktionen des Geräts. |
|                                        | Das Display zeigt außerdem Menütexte und Eingaben<br>(siehe Kapitel <u>3.4 Display mit Touch-Funktionalität auf</u><br><u>Seite 21</u> ).                                                                                                    |
| Drucker                                | Der eingebaute Thermodrucker druckt Zahlungsbelege,<br>Diagnosebelege und gerätespezifische Informationen.                                                                                                    |

# 3.4 Display mit Touch-Funktionalität

# ACHTUNG -

Eine Bedienung mit einem ungeeigneten Stift oder ähnlichen Gegenständen kann die Touch-Funktionalität des Displays beeinträchtigen oder das Display beschädigen!

Bedienen Sie das Display nur mit dem Finger oder mit einem geeigneten Eingabestift.

# 3.4.1 Display im Grundzustand

 Nach dem Einschalten des Geräts erscheint das Display im Grundzustand.
 Bei aktivierter Funktion Softkeys verstecken (Seite 90) können Sie das Hauptmenü durch Berühren des Verifone-Logos auf dem Display öffnen.

| rt | Pos. | Bezeichnung / Beschreibung                                                                                                    | Verweis                          |
|----|------|----------------------------------------------------------------------------------------------------|----------------------------------|
|    | 1    | <ul> <li>Statusleiste – Zeigt an:</li> <li>Uhrzeit</li> <li>Ladezustand</li> <li>Verbindungszustand</li> <li>Standort (optional)</li> </ul>                                                                | <u>Seite 23</u>                  |
|    | 2    | Soft-LEDs<br>Zeigen den Status der Kontaktlos-<br>zahlung an.                                                                                                    | <u>Seite 23</u>                  |
|    | 3    | Benutzerdialog zur Durchführung des<br>Standard-Zahlungsablaufs                                                                                                    | Seite 45                         |
|    | 4    | Softkeys<br>Ermöglichen direkten Zugriff auf häu-<br>fig verwendete Funktionen wie z. B.<br><b>Kassenschnitt</b> oder <b>Storno</b> .<br>Die Auswahl dieser Softkeys kann<br>nach Bedarf angepasst werden. | <u>Seite 89</u>                  |
|    | 5    | Zeile Menü<br>Ermöglicht den Zugriff auf die drei<br>Menüs Informationen , Hauptmenü und<br>Geschäftsvorfälle.                                                                                             | Seite 28<br>Seite 25<br>Seite 26 |

# Softkeys verstecken deaktivier

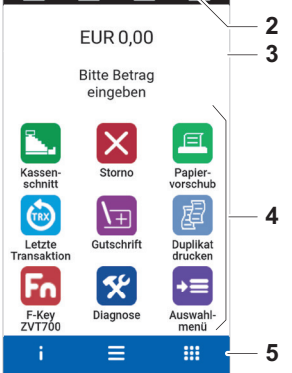

### Softkeys verstecken aktiviert

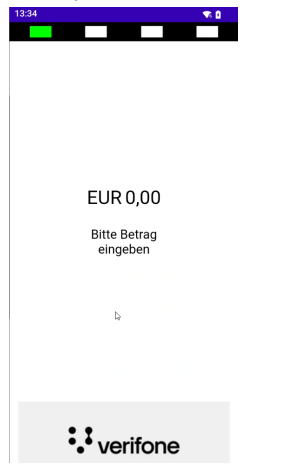

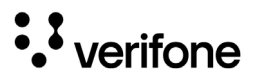

### 3.4.2 Symbole in der Statusleiste des Displays

🚯 👁 🔺 🛛 💡 , 🐨 🖄 2:18 PM

| Symbol | Beschreibung      | Symbol | Beschreibung         |
|--------|-------------------|--------|----------------------|
| 14:15  | Uhrzeit           |        | Mobilfunk            |
|        | Ladeanzeige Akku  | *      | Bluetooth            |
| •      | Akku wird geladen | Q      | Standort             |
|        | WLAN              |        | Aktive Kommunikation |

## 3.4.3 Status der Soft-LEDs

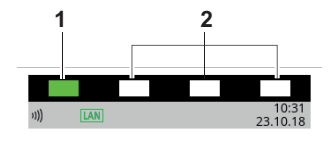

| Pos. | Status                   | Beschreibung                                                   |
|------|--------------------------|----------------------------------------------------------------|
| 1    | Blinkt                   | Mindestens eine kontaktlose<br>Zahlungsart ist freigeschaltet. |
|      | Leuchtet<br>durchgehend  | Der NFC-Leser ist aktiv.<br>Die Karte kann aufgelegt werden.   |
|      | Leuchtet nicht           | Keine kontaktlose Zahlungsart ist freigeschaltet.              |
| 2    | Leuchten<br>gleichzeitig | Die kontaktlose Zahlung wurde erfolgreich durchgeführt.        |

# 3.4.4 Softkeys auf dem Display

## Zeile Menü im Grundzustand

| Softkey | Aufgerufene Funktion   |
|---------|------------------------|
| i       | Menü Informationen     |
| ≡       | Hauptmenü              |
|         | Menü Geschäftsvorfälle |

### Weitere Funktionen

| Softkey              |                    | ×             |                  |
|----------------------|--------------------|---------------|------------------|
| Aufgerufene Funktion | Kassensschnitt     | Storno        | Papiervorschub   |
| Softkey              |                    | \ <del></del> | E                |
| Aufgerufene Funktion | Letzte Transaktion | Gutschrift    | Duplikat drucken |
| Softkey              | Fn                 | *             | +=               |
| Aufgerufene Funktion | ZVT-Codes          | Diagnose      | Auswahlmenü      |

i Weitere Funktionen siehe Kapitel <u>3.4.6 Menü Geschäftsvorfälle auf Seite 26.</u>

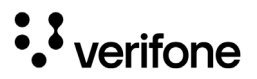

### Navigation in den Menüs

| Softkey | Aufgerufene Funktion                            | Softkey | Aufgerufene Funktion                                 |
|---------|-------------------------------------------------|---------|------------------------------------------------------|
| 0       | Eingabe bestätigen                              | ~       | In Einträgen:<br>Nach unten navigieren               |
| X       | Vorgang abbrechen                               | ^       | In Einträgen:<br>Nach oben navigieren                |
| <       | Eingabe korrigieren                             | <       | Im Menü Geschäftsvorfälle:<br>Nach links navigieren  |
|         | Im Hauptmenü:<br>Zurück zum Grundzustand        | >       | Im Menü Geschäftsvorfälle:<br>Nach rechts navigieren |
| +       | Im Hauptmenü:<br>Einen Schritt zurücknavigieren |         |                                                      |

### 3.4.5 Hauptmenü

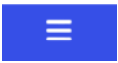

| •  | ▲ ● ÷ ♥ ℝ 🛔       | 12:21 |
|----|-------------------|-------|
| +  | Hauptmenü         | *     |
|    | Zusatzanwendungen | •     |
|    | Kassenschnitt     | •     |
| ×  | Diagnose          | •     |
| 00 | Verwaltung        | •     |
| i  | Informationen     | •     |
|    |                   |       |
|    |                   |       |
|    |                   |       |

Aus dem Display im Grundzustand gelangen Sie über nebenstehenden Softkey in das **Hauptmenü**.

Bei versteckten Softkeys gelangen Sie aus dem Display im Grundzustand in das Hauptmenü, indem Sie das Verifone-Logo berühren.

Im **Hauptmenü** können Sie Einstellungen am Gerät vornehmen, Systemdaten eingeben, Zahlungsabläufe konfigurieren (z. B. Trinkgeld, Belegdruck) und Informationen abrufen.

Außerdem stehen Funktionen für Diagnose und Service zur Verfügung.

Einige Funktionen, die über das Menü **Geschäftsvorfälle** aufgerufen werden, können auch über das **Hauptmenü** erreicht werden (z. B. **Kassenschnitt**).

Die detaillierte Beschreibung des **Hauptmenüs** finden Sie im Kapitel <u>10 Hauptmenü auf Seite 78</u> sowie in den darauffolgenden Kapiteln.

### 3.4.6 Menü Geschäftsvorfälle

.....

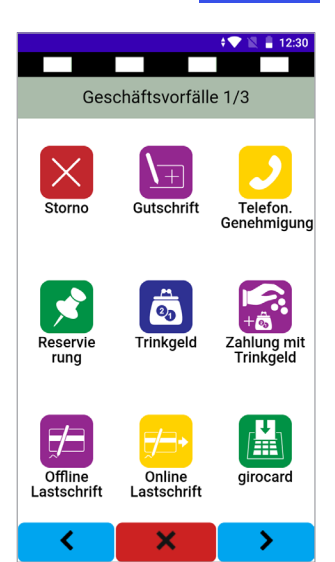

Aus dem Display im Grundzustand gelangen Sie über nebenstehenden Softkey in das Menü **Geschäftsvorfälle**.

Im Menü **Geschäftsvorfälle** können Sie verschiedene Funktionen aufrufen:

- Zahlungsarten (z. B. girocard)
- Zusatzanwendungen (z.B. GKK-Anwendung)
- Funktionen für die Verwaltung (z. B. Kassenschnitt)

Die Funktionen sind auf drei Seiten angeordnet.

- i Welche Softkeys angezeigt werden, hängt von der Konfiguration des Geräts ab.
- Häufig verwendete Softkeys aus dem Menü Geschäftsvorfälle können auf dem Display im Grundzustand hinterlegt werden. Am Display im Grundzustand werden vereinfachte Softkeys angezeigt.

| Softkey    | Aufgerufene Funktion     | Softkey | Aufgerufene Funktion |
|------------|--------------------------|---------|----------------------|
| ×          | Storno                   |         | Treuepunkte          |
| <u>\</u> + | Gutschrift               |         | Barzahlung           |
| 2          | Telefonische Genehmigung | Ĥ       | Gutscheinkarte       |
|            | Reservierung             |         | Global Blue          |
| 20         | Trinkgeld                | •       | Prepaid              |

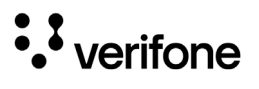

| Softkey      | Aufgerufene Funktion                                | Softkey      | Aufgerufene Funktion       |
|--------------|-----------------------------------------------------|--------------|----------------------------|
|              | Zahlung mit Trinkgeld                               | + <u></u> ]+ | Kontowahl / Kontosplitting |
| <b>F</b> /3  | Offline-Lastschrift                                 | *            | Diagnose                   |
| <b>F/</b> 3• | Online-Lastschrift                                  |              | Kassenschnitt              |
|              | girocard                                            | Σ            | Tagessummen                |
| CASH<br>BACK | Zahlung mit Cashback                                |              | Umsatztransfer             |
| GK<br>≣K     | GKK-Anwendung (Geschenk-<br>Kundenkarten-Anwendung) | Alipay       | Alipay                     |
|              | Payback                                             | R            | Ratenkauf                  |
|              | Amex Rewards                                        |              | Karte prüfen               |

### 3.4.7 Menü Informationen

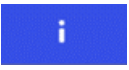

| 20:46                                                                                           | <b>*</b> A        |  |  |
|-------------------------------------------------------------------------------------------------|-------------------|--|--|
|                                                                                                 |                   |  |  |
| S                                                                                               | ystem             |  |  |
| Тур:                                                                                            | V660p-A           |  |  |
| S/N:                                                                                            | 713-100-846       |  |  |
| P/N:                                                                                            | M572-350-12-EUA-6 |  |  |
| WiFi IP:                                                                                        | 192.168.178.79    |  |  |
| TID:                                                                                            | 84627050          |  |  |
| Terminaltyp :                                                                                   | bedient           |  |  |
| Reboot-Zeit:                                                                                    | 02:16:00          |  |  |
| Applik. SW-Oberstufe:<br>8549-5-220-0010 03.00<br>Aktive SW-Oberstufe:<br>8549-5-220-0010 95.00 |                   |  |  |
| Funktionsstand:                                                                                 | F116.01 03        |  |  |
| Build:                                                                                          | Dec 19 2024       |  |  |
| Variante:                                                                                       | Poseidon          |  |  |
| ×                                                                                               |                   |  |  |

Aus dem Display im Grundzustand gelangen Sie über nebenstehenden Softkey in das Menü **Informationen**.

Das Menü **Informationen** zeigt Informationen über Ihr Terminal, z.B. Gerätetyp, Seriennummer, TID, Softwareversionen etc.

i Diese Informationen sollten Sie bereithalten, wenn Sie die Hotline Ihres Vertragspartners kontaktieren.

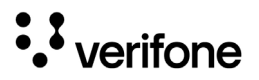

# 4 Installation und Inbetriebnahme

# ACHTUNG \_\_\_\_\_

Beeinträchtigung der Funktion des Geräts durch Staub und Feuchtigkeit!

Wählen Sie einen Installationsort, der frei von Staub, Nässe und hoher Luftfeuchtigkeit ist.

Erforderliche Ausstattung

Für die Installation benötigen Sie folgende Ausstattung:

|                                        | V660c                 | V660p                        |
|----------------------------------------|-----------------------|------------------------------|
| Stromversorgung                        | Netzteil<br>mit Kabel | Netzadapter und<br>Ladekabel |
| Rolle mit Thermopapier                 | х                     | х                            |
| Netzwerk-Kabel und<br>-Anschlussbuchse | Standard              | -                            |
| WLAN-Zugang                            | optional              | Standard                     |
| SIM-Karte für Mobilfunk                | -                     | optional                     |
| 230-V-Steckdose                        | х                     | x                            |

# 4.1 Installation V660c

### 4.1.1 Netzteil und Netzwerkkabel anschließen

### Abdeckung des Anschlussfachs entfernen

# ACHTUNG ———

Zerstörung von elektrostatisch empfindlichen Bauteilen durch Berührung!

- Beachten Sie Ma
  ßnahmen zum Schutz der elektrostatisch gef
  ährdeten Bauteile.
- Vermeiden Sie eine Berührung aller Kontakte und der elektrischen Bauteile.
- Drücken Sie auf die Verriegelung der Abdeckung und ziehen Sie diese in Pfeilrichtung.
- Nehmen Sie die Abdeckung vom Anschlussfach.

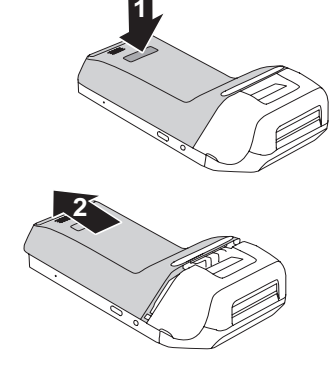

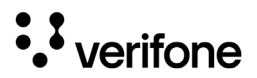

### Kabel anschließen

ACHTUNG -

Funktionsstörung oder Beschädigung des Geräts durch den Betrieb mit falschem Netzteil!

- Versorgen Sie das Gerät nur über das mitgelieferte Netzteil mit Spannung.
- Verwenden Sie niemals ein beschädigtes oder nicht zugelassenes Netzteil.
- i Das Netzteilkabel ist durch eine Zugentlastung gesichert.
- Stecken Sie den runden Stecker des Netzteilkabels wie abgebildet in die mit dem Blitz-Symbol gekennzeichnete Buchse.
- Stecken Sie den Netzteilstecker in eine 230-V-Steckdose.
- Stecken Sie ein Ende des Netzwerkkabels in die rechte mit dem Symbol der gekennzeichnete Buchse und das andere Ende in die Netzwerkanschlussbuchse.

### Abdeckung des Anschlussfachs anbringen

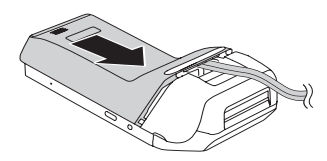

- Legen Sie die Abdeckung auf das Anschlussfach.
- Schieben Sie die Verriegelung der Abdeckung in Pfeilrichtung, bis die Verriegelung einrastet.

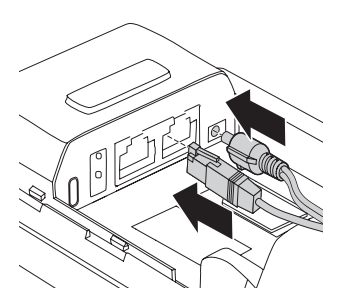

### 4.1.2 Papierrolle einlegen

Verwenden Sie nur Papierrollen nach Angaben des Herstellers (siehe Kapitel <u>17.3 Ersatz-Papierrolle (Thermopapier) auf Seite 113</u>).

## <u> A</u>CHTUNG –

Verletzungsgefahr durch offenliegende Papierschneide!

- Wechseln Sie die Papierrolle vorsichtig.
- ▶ Vermeiden Sie eine Berührung mit der Papierschneide.
- Klappen Sie die Abdeckung des Papierbehälters in Pfeilrichtung.
- Entfernen Sie die Mittelhülse der alten Papierrolle.
- Entfernen Sie eventuell vorhandene Papierreste oder Staub.
- Legen Sie die Papierrolle so in den Papierbehälter, dass der Papieranfang einige Zentimeter herausragt.

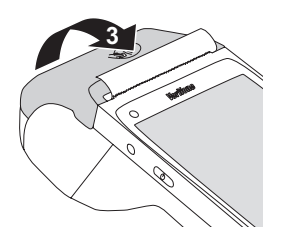

Schließen Sie den Papierbehälter.

Die Abdeckung des Papierbehälters muss hörbar einrasten.

i Der Drucker arbeitet nur bei korrekt geschlossenem Papierbehälter.

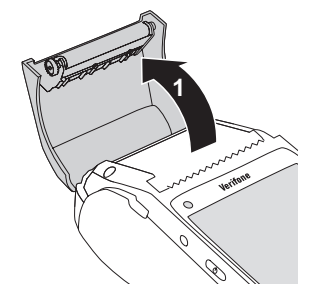

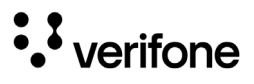

### 4.1.3 Erstinbetriebnahme V660c

|                            | <ul> <li>Die im Folgenden beschriebenen Schritte während der<br/>Erstinbetriebnahme werden nur einmalig bei der ersten<br/>Inbetriebnahme durchlaufen.</li> <li>Sollte das Gerät später auf Werkseinstellungen zu-<br/>rückgesetzt werden, werden diese Schritte nicht mehr<br/>durchlaufen und das Gerät startet automatisch mit der<br/>Sprachauswahl der Verifone Payment App.</li> <li>Alle hier getroffenen Auswahlen können später auch<br/>in den Android-Systemeinstellungen geändert werden,<br/>siehe Kapitel 14 Android-Parameter auf Seite 101.</li> </ul> |
|----------------------------|----------------------------------------------------------------------------------------------------|
|                            | <ol> <li>Stellen Sie sicher, dass das Netzwerkkabel angeschlos-<br/>sen ist.</li> </ol>                                                                                                    |
|                            | 2. Schließen Sie das Gerät an die Stromversorgung an.                                                                                                    |
|                            | <ol> <li>Halten Sie den Ein-/Ausschalter f ür 2-3 Sekunden<br/>gedr ückt.</li> </ol>                                                                                                    |
| Sprachauswahl<br>(Android) | Die Android-Sprachauswahl erscheint.                                                                                                    |
|                            | 4. Wählen Sie die Sprache für das Android-Betriebssystem und klicken Sie <b>Weiter</b> .                                                                                                    |
| Netzwerk Scan läuft        | Das Terminal sucht automatisch nach den verfügbaren<br>Netzwerken.                                                                                                    |
|                            | <ol> <li>Nach Abschluss des Netzwerk-Scans klicken Sie auf<br/>Weiter um sich mit dem LAN zu verbinden.</li> </ol>                                                                                                    |
|                            | Wollen Sie das Terminal über WLAN betreiben, so<br>können Sie dies später im Android-Menü konfigurieren,<br>siehe Kapitel <u>14 Android-Parameter auf Seite 101</u> .                                                                                                    |
|                            | Folgende Schritte werden automatisch durchlaufen:                                                                                                    |
| Netzwerkverbindung         | Die Netzwerkverbindung wird hergestellt.                                                                                                    |
| Datum und Uhrzeit          | Datum und Uhrzeit werden synchronisiert.                                                                                                    |
| Initialisierung            | Die Initialisierung wird vorgenommen.                                                                                                    |
| Payment App startet        | Die Verifone Payment App startet.                                                                                                    |

Sprachauswahl (Verifone) Die Sprachauswahl der Verifone Payment App erscheint. Das Terminal ist mit dem LAN verbunden und die Erstinbetriebnahme ist abgeschlossen.

6. Fahren Sie fort mit der Inbetriebnahme der Verifone Payment App auf <u>Seite 40</u>.

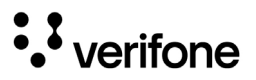

# 4.2 Installation V660p

### 4.2.1 Gerät laden

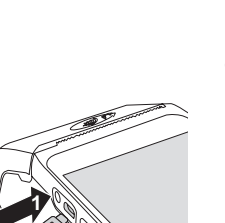

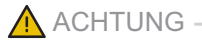

Funktionsstörung oder Beschädigung des Geräts durch den Betrieb mit falschem Netzteil!

- Versorgen Sie das Gerät nur über den mitgelieferten Netzadapter mit Spannung.
- Verwenden Sie niemals ein beschädigtes oder nicht zugelassenes Netzteil.
- Stecken Sie den USB-C-Stecker des mitgelieferten Ladekabels in die USB-Buchse auf der linken Geräteseite.
- Stecken Sie das andere Ende des Ladekabels (USB-A) in den Netzadapter.
- Stecken Sie den Netzadapter in eine 230-V-Steckdose.
- i Laden Sie das V660p mindestens 8 Stunden lang vor dem ersten Einsatz.
- Schalten Sie das V660p aus wenn es nicht in Gebrauch ist.

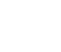

### 4.2.2 Papierrolle einlegen

Verwenden Sie nur Papierrollen nach Angaben des Herstellers (siehe Kapitel <u>17.3 Ersatz-Papierrolle</u> (Thermopapier) auf Seite <u>113</u>).

# <u> A</u>CHTUNG –

Verletzungsgefahr durch offenliegende Papierschneide!

- ▶ Wechseln Sie die Papierrolle vorsichtig.
- ▶ Vermeiden Sie eine Berührung mit der Papierschneide.
- Öffnen Sie den Papierbehälter.
- Entfernen Sie die Mittelhülse der alten Papierrolle.
- Entfernen Sie eventuell vorhandene Papierreste oder Staub.

Legen Sie die Papierrolle so in den Papierbehälter, dass der Papieranfang einige Zentimeter herausragt.

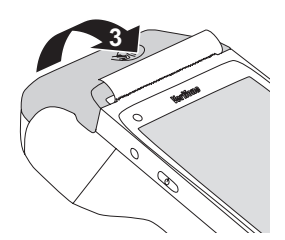

Schließen Sie den Papierbehälter.

Die Abdeckung des Papierbehälters muss hörbar einrasten.

i Der Drucker arbeitet nur bei korrekt geschlossenem Papierbehälter.

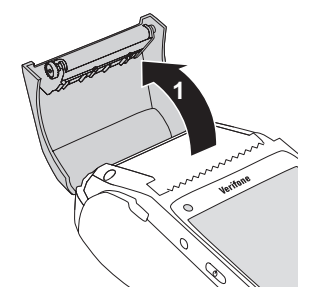
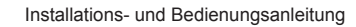

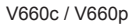

#### 4.2.3 SIM-Karte einsetzen (nur für Kommunikation über Mobilfunk)

#### Abdeckung und Akku entfernen

• verifone

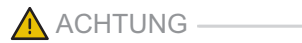

Zerstörung von elektrostatisch empfindlichen Bauteilen durch Berührung!

- Beachten Sie Ma
  ßnahmen zum Schutz der elektrostatisch gef
  ährdeten Bauteile.
- Vermeiden Sie eine Berührung aller Kontakte und der elektrischen Bauteile.
- Heben Sie die Abdeckung an und nehmen Sie die Abdeckung vom Anschlussfach.

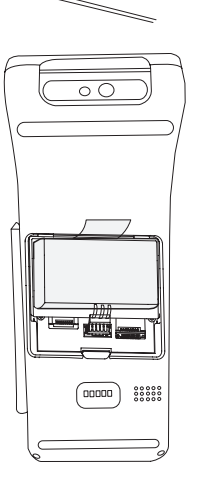

Nehmen Sie den Akku aus dem Anschlussfach.

#### SIM-Karte einsetzen

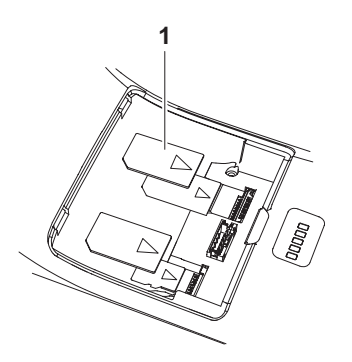

Setzen Sie die SIM-Karte (1) in den rechten Slot so ein, dass die Kontakte nach unten zeigen.

#### Akku und Abdeckung des Anschlussfachs anbringen

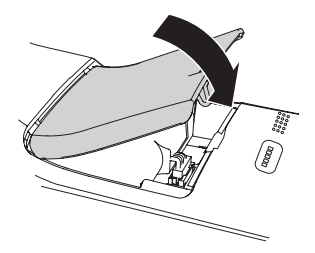

- Legen Sie den Akku in das Anschlussfach ein.
- Setzen Sie die Abdeckung auf und schließen Sie das Anschlussfach.

#### 4.2.4 Erstinbetriebnahme V660p

- Die im Folgenden beschriebenen Schritte während der Erstinbetriebnahme werden nur einmalig bei der ersten Inbetriebnahme durchlaufen.
   Sollte das Gerät später auf Werkseinstellungen zurückgesetzt werden, werden diese Schritte nicht mehr durchlaufen und das Gerät startet automatisch mit der Sprachauswahl der Verifone Payment App.
- Alle hier getroffenen Auswahlen können später auch in den Android-Systemeinstellungen geändert werden, siehe Kapitel <u>14 Android-Parameter auf Seite 101</u>.

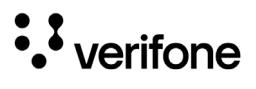

|                             | <ol> <li>Stellen Sie sicher, dass das Gerät geladen ist.<br/>Alternativ schließen Sie das Gerät an die Strom-<br/>versorgung an.</li> <li>Halten Sie den Ein-/Ausschalter für 2-3 Sekunden<br/>gedrückt.</li> </ol> |
|-----------------------------|----------------------------------------------------------------------------------------------------|
| Sprachauswahl               | Die Android-Sprachauswahl erscheint.                                                                                                    |
| (Android)                   | 3. Wählen Sie die Sprache für das Android-Betriebssystem<br>und klicken Sie <b>Weiter</b> .                                                                                                    |
| Netzwerk Scan läuft         | Das Terminal sucht automatisch nach den verfügbaren<br>WLANs.                                                                                                    |
|                             | <ol> <li>Wählen Sie das gewünschte WLAN und klicken Sie auf<br/>Weiter um sich mit dem WLAN zu verbinden.</li> </ol>                                                                                                |
|                             | Wollen Sie das Terminal über Mobilfunk mit einer SIM-<br>Karte betreiben, so können Sie dies später im Android-<br>Menü konfigurieren, siehe Kapitel <u>14 Android-Parameter</u><br><u>auf Seite 101</u> .          |
| Passwort                    | <ol> <li>Geben Sie das WLAN-Passwort ein und bestätigen Sie<br/>mit ✓.</li> </ol>                                                                                                    |
|                             | i Das Passwort kann durch Klicken auf das Symbol im Klartext angezeigt werden.                                                                                                    |
|                             | Folgende Schritte werden automatisch durchlaufen:                                                                                                    |
| Netzwerkverbindung          | Die Netzwerkverbindung wird hergestellt.                                                                                                    |
| Datum und Uhrzeit           | Datum und Uhrzeit werden synchronisiert.                                                                                                    |
| Initialisierung             | Die Initialisierung wird vorgenommen.                                                                                                    |
| Payment App startet         | Die Verifone Payment App startet.                                                                                                    |
| Sprachauswahl<br>(Verifone) | Die Sprachauswahl der Verifone Payment App erscheint.                                                                                                    |
|                             | Das Terminal ist mit dem WLAN verbunden und die<br>Erstinbetriebnahme ist abgeschlossen.                                                                                                    |
|                             | <ol> <li>Fahren Sie fort mit der Inbetriebnahme der Verifone<br/>Payment App auf <u>Seite 40</u>.</li> </ol>                                                                                                    |

# 4.3 Verifone Payment App in Betrieb nehmen

|                                                                | Bevor Sie mit dem Gerät Transaktionen durchführen<br>können, müssen Sie die Verifone Payment App in Betrieb<br>nehmen.                                                                            |
|----------------------------------------------------------------|----------------------------------------------------------------------------------------------------|
| Voraussetzungen für die<br>Inbetriebnahme                      | Voraussetzungen für die Inbetriebnahme sind:                                                                                                    |
|                                                                | • Die Erstinbetriebnahme ist abgeschlossen, die Sprach-<br>auswahl der Verifone Payment App wird angezeigt.                                                                                       |
|                                                                | Eine gültige Terminal-ID ist vorhanden.                                                                                                    |
|                                                                | Die Terminal-ID (TID) bekommen Sie von Ihrem<br>Service-Dienstleister. Die Terminal-ID (TID) ist eine<br>8-stellige Zahl.                                                                         |
| Sprache wählen                                                 | Wählen Sie die Sprache f ür die Verifone Payment App.                                                                                                    |
| Passwort eingeben                                              | <ul> <li>Geben Sie das Händler-Passwort ein.</li> </ul>                                                                                                    |
|                                                                | <ul> <li>Die Grundeinstellung f ür das Passwort ist 000000.</li> <li>Best ätigen Sie die Eingabe.</li> </ul>                                                                                      |
| Terminal-ID eingeben                                           | Geben Sie die Terminal-ID (TID) ein.                                                                                                    |
|                                                                | <ul> <li>Bestätigen Sie die Eingabe.</li> </ul>                                                                                                    |
|                                                                | <ul> <li>Geben Sie erneut die Terminal-ID (TID) ein.</li> <li>Bestätigen Sie die Eingabe.</li> </ul>                                                                                              |
| Automatischer Abschluss<br>der Inbetriebnahme                  | Die weitere Inbetriebnahme erfolgt automatisch. Sie nimmt einige Zeit in Anspruch.                                                                                                    |
|                                                                | Nach einer erfolgreichen Inbetriebnahme ist das Gerät betriebsbereit.                                                                                                    |
|                                                                | <ol> <li>Je nach Konfiguration des Geräts kann die Anzeige<br/>unterschiedlich aussehen.</li> </ol>                                                                                               |
|                                                                | Weitere Informationen siehe Kapitel <u>4.3.2 Inbetriebnah-</u><br>me nicht erfolgreich auf Seite <u>41</u> .                                                                                      |
| Automatischer Abschluss<br>der Inbetriebnahme nicht<br>möglich | Wenn mit den im Gerät voreingestellten Parametern eine<br>automatische Inbetriebnahme nicht möglich ist, erscheint<br>bei der Inbetriebnahme nach einiger Zeit automatisch eine<br>Fehlermeldung. |
|                                                                | Weitere Informationen siehe Kapitel <u>14 Android-Para-</u><br>meter auf Seite 101.                                                                                                    |

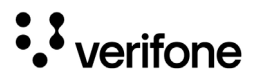

#### 4.3.1 Netzwerk-Verbindung einrichten

**1** Nur wenn mit den im Gerät voreingestellten Parametern eine automatische Inbetriebnahme nicht möglich ist, müssen Sie die Netzwerk-Verbindung einrichten. Weitere Informationen siehe Kapitel <u>14 Android-Parameter</u> <u>auf Seite 101</u>.

#### 4.3.2 Inbetriebnahme nicht erfolgreich

War die Inbetriebnahme nicht erfolgreich, erscheint die Anzeige "Nur Menü möglich".

Mögliche Fehlerursachen für eine nicht erfolgreiche Inbetriebnahme sind z. B.:

- Falsche Terminal-ID eingegeben
- Unzutreffende Voreinstellungen

# Inbetriebnahme-Vorgang neu starten

#### V660c

- Trennen Sie das Gerät vom Stromnetz und warten Sie mindestens 5 Sekunden.
- Schließen Sie die Netzleitung wieder an die Steckdose an.

Der Inbetriebnahme-Vorgang startet neu.

#### V660p

Schalten Sie das Gerät aus und wieder ein.

Der Inbetriebnahme-Vorgang startet neu.

#### Fehlerbehebung

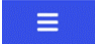

War die Inbetriebnahme nicht erfolgreich, können Sie mögliche Fehler wie folgt beheben:

- Um das Hauptmenü aufzurufen, drücken Sie den nebenstehenden Softkey.
- Prüfen Sie die von Ihnen vorgenommenen Einstellungen (siehe Kapitel <u>14 Android-Parameter auf</u> <u>Seite 101</u>).
- Beheben Sie mögliche Fehler.
- Führen Sie eine erweiterte Diagnose durch (siehe Kapitel <u>11.1 Erweiterte Diagnose auf Seite 82</u>).
- Beachten Sie Anzeigen am Display. Möglicherweise enthalten die Anzeigen einen Hinweis auf die Fehlerursache.
- Falls Sie das Gerät nicht in Betrieb nehmen können, wenden Sie sich an die Hotline Ihres Service-Dienstleisters.

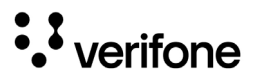

# 5 Gerät bedienen

#### 5.1 Gerät ein-/ausschalten

Das Gerät besitzt an der linken Seite einen Ein-/Ausschalter.

#### 5.1.1 Einschalten

- Schließen Sie das Gerät an die Stromversorgung an. (Bei V660p nur notwendig, wenn der Akku nicht geladen ist.)
- Halten Sie den Ein-/Ausschalter f
  ür 2-3 Sekunden gedr
  ückt.

Das Gerät startet und der Grundzustand wird angezeigt.

PIN für Mobilfunk (V660p)

Wenn Sie das Gerät über Mobilfunk betreiben, werden Sie nach dem Einschalten gegebenenfalls nach der PIN der eingelegten SIM-Karte gefragt.

► Geben Sie über die Tastatur die PIN ein und schließen Sie die Eingabe mit ✓ ab.

#### 5.1.2 Ausschalten / Neustarten

- Halten Sie im Grundzustand den Ein-/Ausschalter so lange gedrückt bis im Display die Meldung "Ausschalten" / "Neustart" erscheint.
- > Wählen Sie "Ausschalten" um das Gerät auszuschalten.
- > Wählen Sie "Neustart" um das Gerät neu zu starten.

## 5.2 Mit Karte oder Smartphone zahlen

Das Gerät bietet folgende Möglichkeiten zur Zahlung:

- · Mit dem Chip der Karte
- · Mit dem Magnetstreifen der Karte
- · Kontaktlos mittels NFC-Leser
- Welche Kartenzahlungsmöglichkeit verfügbar ist, hängt von der Konfiguration des Geräts und der Karte ab und wird am Display angezeigt.

#### 5.2.1 Chip lesen

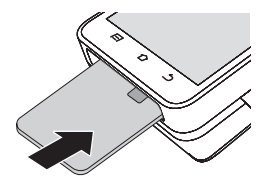

- Halten Sie die Karte so, dass der Chip nach oben zum Display zeigt.
- Stecken Sie die Chipkarte in den Schlitz unterhalb des Displays.
- Achten Sie darauf, dass die Chipkarte bis zum Anschlag eingeschoben ist und erst nach Abschluss der Transaktion oder nach Aufforderung auf dem Display entnommen wird.

#### 5.2.2 Magnetstreifen lesen

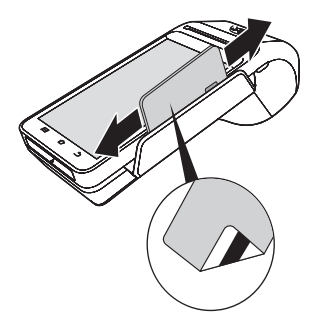

- Halten Sie die Karte so, dass der Magnetstreifen nach unten und zum Gerät hin zeigt.
- Ziehen Sie die Magnetstreifenkarte zügig durch den Schlitz für den Magnetkartenleser.
- Achten Sie darauf, dass die Magnetstreifenkarte mit gleichbleibender Geschwindigkeit durchgezogen wird. Abrupte Änderungen der Geschwindigkeit können zu Lesefehlern führen.

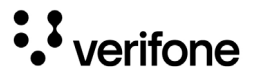

#### 5.2.3 Karte oder Smartphone präsentieren (kontaktlos zahlen)

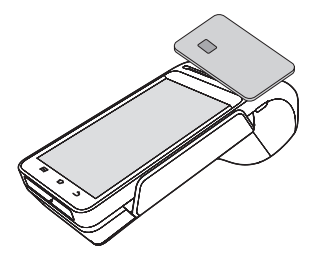

Eines der kontaktlosen Zahlverfahren ist freigeschaltet. Die erste Soft-LED leuchtet.

 Halten Sie die Karte oder das Smartphone über die Druckerklappe, die mit dem Symbol )))) gekennzeichnet ist.

Ein Signal ertönt. Alle Soft-LEDs leuchten.

## 5.3 Funktionen direkt aufrufen

Sie können Funktionen über Softkeys direkt aufrufen. 9 Softkeys werden im Grundzustand angezeigt, sofern die Funktion **Softkeys verstecken** nicht aktiviert ist.

i Sie können die Belegung der Softkeys anpassen (siehe Kapitel <u>12.1.5 Softkeys belegen auf Seite 89</u>).

## 5.4 Standard-Zahlung durchführen

Der hier beschriebene Ablauf einer Standard-Zahlung gilt grundsätzlich für alle Kartenarten.

Abhängig von der eingesetzten Karte ist es möglich, dass zusätzliche Eingaben vom Gerät angefordert werden. So kann z. B. eine zusätzliche Betragsbestätigung durch den Kunden oder der Wechsel in eine andere Sprache abgefragt werden.

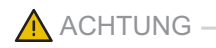

Beschädigung des Chips und Abbruch der Zahlung!

 Ziehen Sie die Karte erst aus dem Gerät, wenn Sie dazu aufgefordert werden.

# Zahlung durchführen (limitgesteuert)

Das Display befindet sich im Grundzustand.

- Geben Sie den Zahlbetrag ein.
- Bestätigen Sie die Eingabe mit dem Softkey
- Nach Aufforderung entweder Karte stecken, Karte durch den Magnetkartenleser ziehen oder Karte auflegen.

Abhängig von der Höhe des eingegebenen Betrags und der vereinbarten Limits schlägt das Gerät die bevorzugte Zahlungsart vor.

Folgen Sie den Anweisungen am Display.

Die Zahlung wird bearbeitet.

Der Zahlbeleg (Händlerbeleg) wird gedruckt oder an das digitale Belegarchiv übergeben.

 Ziehen Sie die Karte erst aus dem Gerät, wenn Sie dazu aufgefordert werden.

Die Frage, ob ein weiterer Beleg (Kundenbeleg) gedruckt werden soll, wird angezeigt. Wenn Sie keine Entscheidung treffen, wird nach 20 Sekunden automatisch ein weiterer Beleg gedruckt.

i Die Wartezeit kann geändert werden (siehe Kap. <u>12.1.7</u> <u>Wartezeit für Belegdruck einstellen auf Seite 90</u>).

#### Sofortiges Drucken eines Kundenbelegs

Drücken Sie den Softkey

Der Kundenbeleg wird gedruckt. Das Gerät kehrt in den Grundzustand zurück.

#### Wenn kein Kundenbeleg gedruckt werden soll:

Drücken Sie den Softkey

Das Gerät kehrt in den Grundzustand zurück.

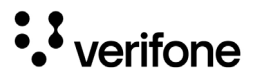

# 5.5 Kontaktlose Zahlung

Voraussetzungen für eine kontaktlose Zahlung

# Kontaktlose Zahlung durchführen

Die kontaktlose Zahlung bietet dem Kunden die Möglichkeit, Beträge ohne Stecken der Karte zu bezahlen.

Voraussetzungen für eine kontaktlose Zahlung sind:

- Die Höhe des Zahlbetrags liegt im zugelassenen Bereich.
- Die Karte unterstützt eine kontaktlose Zahlungsart (z. B. PayPass, payWave).
- Die kontaktlose Zahlungsart, die von der Karte unterstützt wird, ist vom Netzbetreiber-Rechner freigeschaltet:
  - Die erste Soft-LED blinkt.

Das Display befindet sich im Grundzustand.

- ▶ Geben Sie den Zahlbetrag ein.
- Bestätigen Sie die Eingabe.
- Halten Sie die Karte oder das Smartphone über den Kontaktlosleser über der Druckerklappe Alle vier Soft-LEDs leuchten.

Ein Signal ertönt.

Folgen Sie den Anweisungen am Display.

Die Zahlung wird bearbeitet.

Der Zahlbeleg wird gedruckt oder an das digitale Belegarchiv übergeben.

# 5.6 Bargeld-Auszahlung (Cashback-Funktion)

Voraussetzungen für eine Bargeld-Auszahlung Die Cashback-Funktion bietet dem Kunden die Möglichkeit, Geld bar auszahlen zu lassen, indem er den Zahlbetrag um den gewünschten Betrag erhöht.

Voraussetzungen für eine Bargeld-Auszahlung sind:

- Die Karte unterstützt die Cashback-Funktion.
- Die Cashback-Funktion ist vom Netzbetreiber-Rechner konfiguriert und freigeschaltet.
- ► Wählen Sie das Menü Geschäftsvorfälle.
- ► Wählen Sie die Funktion Zahlung mit Cashback.
- Geben Sie den Zahlbetrag ein.
- Bestätigen Sie die Eingabe.
- Stecken Sie nach Aufforderung die Karte.
- Geben Sie den Betrag ein, der bar ausgezahlt werden soll.
- Zahlen Sie nach den Anweisungen am Display.
- Folgen Sie den Anweisungen am Display.

Die Zahlung wird bearbeitet.

Der Zahlbeleg wird gedruckt oder an das digitale Belegarchiv übergeben.

Ziehen Sie die Karte erst dann aus dem Gerät, wenn Sie dazu aufgefordert werden.

Die Frage, ob ein weiterer Beleg (Kundenbeleg) gedruckt werden soll, wird angezeigt. Wenn Sie keine Entscheidung treffen, wird nach ca. 20 Sekunden automatisch ein weiterer Beleg gedruckt.

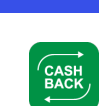

Ⅲ

# Bargeld-Auszahlung abschließen

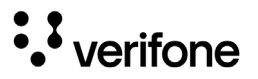

# 5.7 Zahlungssystem manuell auswählen

#### 5.7.1 Über Menü Geschäftsvorfälle

Unabhängig von den eingestellten Betragsgrenzen können Sie jede Zahlungsart (girocard, ELV etc.) über Angabe des Zahlungssystems manuell auswählen.

- ► Wählen Sie das Menü Geschäftsvorfälle.
  - ▶ Wählen Sie die entsprechende Funktion.
  - **1** Die Bedeutung der Symbole im Menü **Geschäftsvorfälle** finden Sie im Kapitel <u>3.4.6 Menü Geschäftsvorfälle auf</u> <u>Seite 26</u>.

#### 5.7.2 Über Auswahlmenü

Das **Auswahlmenü** können Sie nur aufrufen, wenn einer der 9 Softkeys, die im Grundzustand angezeigt werden, mit der Funktion **Auswahlmenü** belegt ist.

- i Wie Sie die Belegung der Softkeys anpassen können, ist im Kapitel <u>12.1.5 Softkeys belegen auf Seite 89</u> beschrieben.
- ► Wählen Sie die Funktion Auswahlmenü.
- Wählen Sie die Funktion Auswahl Zahlsystem.
- Stecken Sie nach Aufforderung die Karte.

Die möglichen Zahlungssysteme werden angezeigt.

- Wählen Sie das entsprechende Zahlungssystem.
- Folgen Sie den Anweisungen am Bildschirm.

## 5.8 ZVT-Funktionscode

Über ZVT-Funktionscodes können Sie auf verschiedene Funktionen direkt zugreifen.

Die Funktion **ZVT Codes** kann im Grundzustand durch Drücken des Softkeys für **ZVT Codes** aufgerufen werden.

Wie Sie die Belegung der Softkeys anpassen können, ist im Kapitel <u>12.1.5 Softkeys belegen auf Seite 89</u> beschrieben.

#### 5.8.1 Liste der ZVT-Funktionen drucken

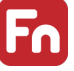

- Wählen Sie die Funktion ZVT Codes.
- ▶ Geben Sie "99" ein.
- Bestätigen Sie die Eingabe.

Die Liste der ZVT-Funktionen wird gedruckt.

#### 5.8.2 ZVT-Funktionen aufrufen

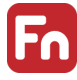

- ▶ Wählen Sie die Funktion **ZVT Codes**.
- Geben Sie den Code f
  ür die gew
  ünschte Funktion ein, z. B. "30" f
  ür Storno.
- Bestätigen Sie die Eingabe.

Die gewählte Funktion wird aufgerufen.

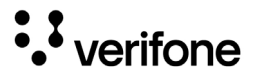

# 5.9 Duplikat des letzten Belegs drucken

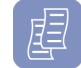

Das Display befindet sich im Grundzustand.

- ► Drücken Sie den Softkey 🖳
- ▶ Wählen Sie die entsprechende Funktion:
  - Händlerbeleg
  - Kundenbeleg

Der gewählte Beleg wird gedruckt.

Um den Vorgang abzubrechen, drücken Sie Softkey

# 5.10 Ziffern, Text- und Sonderzeichen eingeben

Ziffern, Text- und Sonderzeichen werden je nach Anwendungsfall entweder über eine auf dem Display eingeblendete Tastatur oder über die PINPad-Tastatur eingegeben.

Die PIN kann der Kunde nur über die PINPad-Tastatur eingeben.

#### 5.10.1 Display-Tastatur verwenden

Display-Tastatur Buchstaben

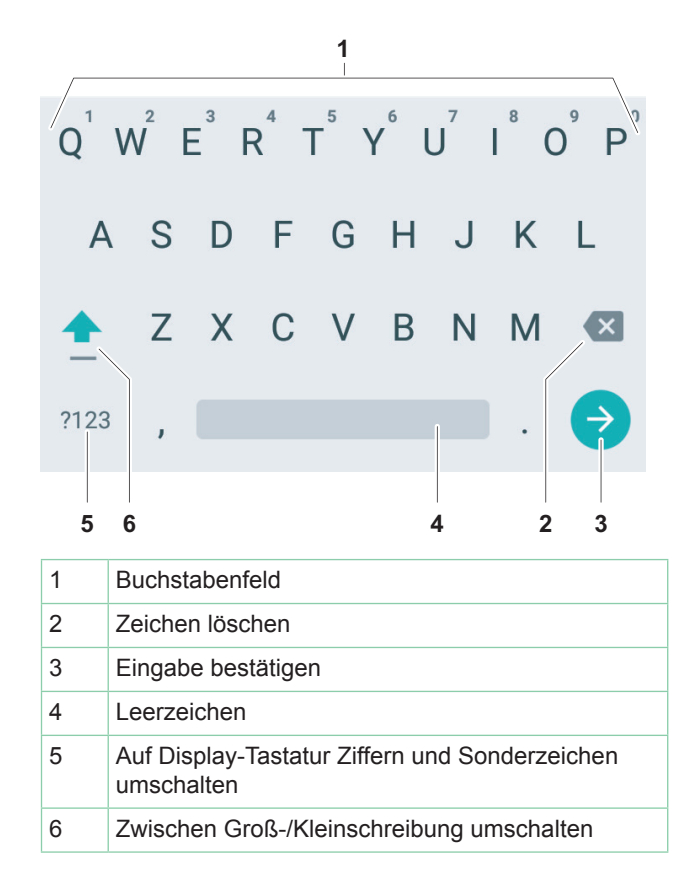

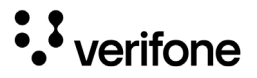

Display-Tastatur Ziffern und Sonderzeichen

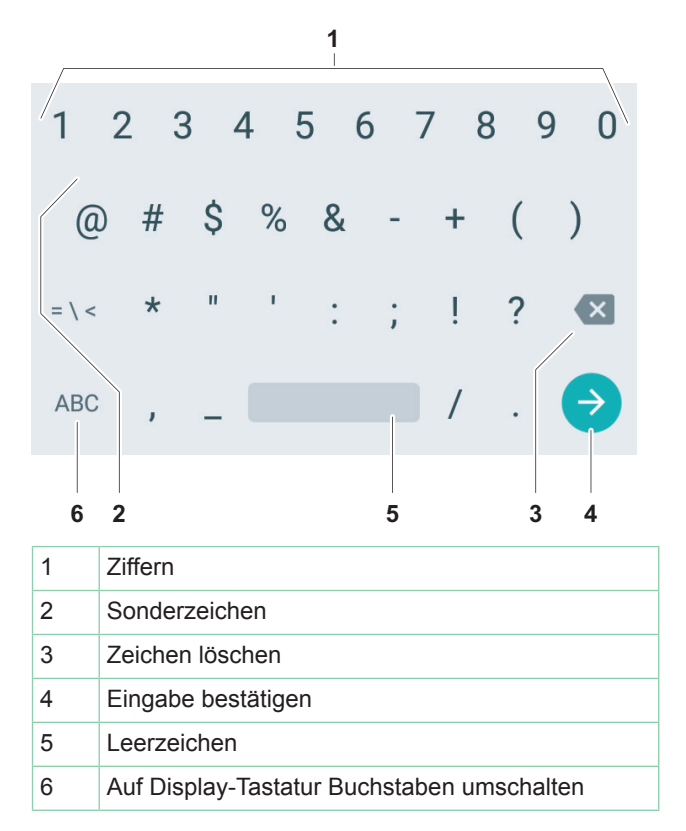

# 6 Standard-Bezahlvorgang durchführen

### 6.1 girocard

Bei Karten mit Kontaktlos-Funktion, Chip und Magnetstreifen wird vorzugsweise die Kontaktlos-Funktion verwendet.

girocard-Zahlungen können online oder offline abgewickelt werden. Gemäß den Vorgaben der Kreditwirtschaft erfolgt die Steuerung der Transaktion (online/offline) durch das Gerät oder die Karte.

#### girocard-Zahlung

- Tippen Sie auf den Touchscreen und geben Sie den Zahlbetrag ein.
- Bestätigen Sie die Eingabe.
- Halten Sie nach Aufforderung die Karte vor das Display.
- Folgen Sie den Anweisungen am Display.

Die Zahlung wird bearbeitet.

Der Zahlbeleg wird gedruckt oder an das digitale Belegarchiv übergeben.

Bei Zahlung mit Lastschriftverfahren:

- Folgen Sie den Anweisungen am Display.
- Bitten Sie den Kunden, den Druckbeleg zu unterschreiben.
- Je nach Konfiguration des Geräts kann der Kunde auch aufgefordert werden, mit dem Eingabestift oder einem anderen geeigneten Stift auf dem Display zu unterschreiben.
- Vergleichen Sie die Unterschrift auf dem Druckbeleg oder Display mit der Unterschrift auf der Karte.

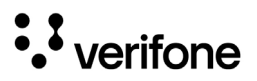

### 6.2 Kreditkarte

Bei Karten mit Kontaktlos-Funktion, Chip und Magnetstreifen wird vorzugsweise die Kontaktlos-Funktion verwendet.

Der Zahlvorgang mit einer Kreditkarte ist ähnlich dem mit einer girocard. Je nach Konfiguration des Geräts können Kreditkarten-Transaktionen auch offline abgewickelt werden.

#### Zahlung mit der Kreditkarte

- Tippen Sie auf den Touchscreen und geben Sie den Zahlbetrag ein.
- Bestätigen Sie die Eingabe.
- Halten Sie nach Aufforderung die Karte vor das Display. Alternativ stecken Sie nach Aufforderung die Karte oder ziehen Sie die Karte zügig durch den Magnetkartenleser.
- Folgen Sie den Anweisungen am Display.

Die Zahlung wird bearbeitet.

Der Zahlbeleg wird gedruckt oder an das digitale Belegarchiv übergeben.

Falls die Unterschrift des Kunden verlangt wird:

- Bitten Sie den Kunden, den Druckbeleg zu unterschreiben.
- j Je nach Konfiguration des Geräts kann der Kunde auch aufgefordert werden, mit dem Eingabestift oder einem anderen geeigneten Stift auf dem Display zu unterschreiben.
- Vergleichen Sie die Unterschrift auf dem Druckbeleg oder Display mit der Unterschrift auf der Karte.

# Zahlung mit Kartendaten der Kreditkarte

Falls die Kreditkarte nicht gelesen werden kann, können Sie die Kartendaten manuell eingeben.

- **1** Das manuelle Eingeben einer Kreditkartennummer ist ein besonderes Leistungsmerkmal, das vom Netzbetreiber freigeschaltet sein muss.
- ▶ Geben Sie im Grundzustand den Zahlbetrag ein.
- Bestätigen Sie die Eingabe.
- Drücken Sie den Softkey
- Geben Sie die Kartennummer der Kreditkarte ein.
- Geben Sie das Ablaufdatum (MM/JJ) der Kreditkarte ein.

Die Zahlung wird bearbeitet.

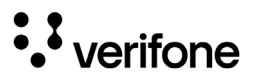

### 6.3 Alipay

Alipay

Alipay ist ein Bezahldienstleister aus China.

Wenn das Terminal für die Bezahlung mit Alipay konfiguriert ist, können Zahlungen auf folgende Weise durchgeführt werden:

- Geben Sie im Grundzustand den Zahlbetrag ein.
- Bestätigen Sie die Eingabe.
- > Drücken Sie im Display auf den Alipay-Button.
- Sie können die Funktion auch über das Menü Geschäftsvorfälle aufrufen (siehe Kapitel <u>3.4.6 Menü Geschäfts-</u> vorfälle auf Seite <u>26</u>).

Ein QR-Code wird angezeigt.

- Bitten Sie den Kunden, diesen QR-Code mit seinem Smartphone zu scannen.
- i Der Kunde benötigt hierfür die Alipay-App auf seinem Smartphone.

Die Zahlung wird bearbeitet.

Der Zahlbeleg wird gedruckt oder an das digitale Belegarchiv übergeben.

# 7 Zusatzfunktionen

Der Händler hat die Möglichkeit, am Gerät verschiedene Zusatzfunktionen zu bedienen.

Zusatzfunktionen sind:

- · Trinkgeld
- · Telefonische Genehmigung
- · Reservierung
- Gutschrift
- Stornieren
- i Einige der Zusatzfunktionen müssen vom Netzbetreiber-Rechner konfiguriert werden, bevor sie der Händler ausführen kann.
- Klären Sie mit den jeweiligen Abwicklungsgesellschaften, ob für die einzelnen Zusatzfunktionen zusätzliche vertragliche Vereinbarungen getroffen werden müssen.

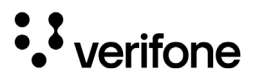

# 7.1 Zahlung mit Trinkgeld

Die Funktion **Zahlung mit Trinkgeld** bietet Ihnen die Möglichkeit, zu einem Zahlbetrag ein Trinkgeld hinzuzufügen und die Gesamtsumme bei der Kartenzahlung abzurechnen.

- i Die Trinkgeld-Funktion können Sie nur nutzen, wenn sie zuvor freigeschaltet und konfiguriert wurde.
- Öffnen Sie das Menü Geschäftsvorfälle.
- Wählen Sie die Funktion Zahlung mit Trinkgeld.

Es werden verschiedene Trinkgeld-Optionen angezeigt, aus denen der Kunde wählen kann.

- ▶ Wählen Sie eine der folgenden Optionen:
  - "Ja, 5/10/15%", um einen prozentualen Trinkgeldbetrag zu wählen
  - "anderer Betrag", um einen individuellen Trinkgeldbetrag einzugeben
  - "Nein", um kein Trinkgeld zu geben.
- Bestätigen Sie die Eingabe.
- Zahlen Sie nach Anweisungen am Display
- Prüfen Sie, ob der angezeigte Gesamtbetrag korrekt ist.
- Bestätigen Sie den Gesamtbetrag.

Die Zahlung wird bearbeitet.

Der Beleg über eine Trinkgeldzahlung wird gedruckt oder an das digitale Belegarchiv übergeben.

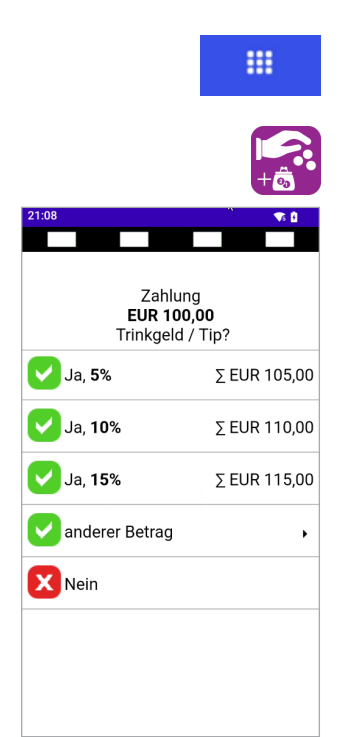

# 7.2 Trinkgeld nachbuchen

#### Voraussetzungen für eine Trinkgeldzahlung

Diese Funktion bietet Ihnen die Möglichkeit, bei Kreditkarten-Zahlungen zu einem Rechnungsbetrag, für den schon eine Zahlung durchgeführt wurde, ein Trinkgeld hinzuzufügen.

Voraussetzungen für eine Trinkgeldzahlung sind:

- Die Trinkgeld-Funktion ist freigeschaltet.
- Der Zahlbeleg mit den ausgefüllten Zeilen "Tip" und "Total" (Originalbeleg) ist vorhanden.
- ▶ Öffnen Sie das Menü Geschäftsvorfälle.
- Wählen Sie die Funktion **Trinkgeld**.
- Geben Sie die Belegnummer des Zahlbelegs (Originalbeleg) ein.
- Geben Sie den Trinkgeldbetrag ein.
- Prüfen Sie, ob der angezeigte Gesamtbetrag korrekt ist.
- Bestätigen Sie den Gesamtbetrag.

Die Zahlung wird bearbeitet.

Der Beleg über eine Trinkgeldzahlung wird gedruckt oder an das digitale Belegarchiv übergeben.

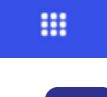

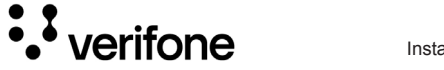

# 7.3 Telefonische Genehmigung

Manche Transaktionen erfordern eine telefonische Genehmigung durch die Kreditkartengesellschaft.

In diesem Fall wird auf eine Kreditkartentransaktion folgende Meldung angezeigt:

- "Kreditkartengesellschaft anrufen"
- "Fehlercode: 02"

Mit der telefonischen Genehmigung übermittelt die Kreditkartengesellschaft dem Vertragsunternehmen eine Genehmigungsnummer, die für die Abwicklung der Transaktion erforderlich ist.

Folgende Transaktionen können mit telefonischer Genehmigung durchgeführt werden:

- Zahlung
- Trinkgeld
- Reservierung

#### 7.3.1 Zahlung / Reservierung mit telefonischer Genehmigung durchführen

- Öffnen Sie das Menü Geschäftsvorfälle.
  - Wählen Sie die Funktion **Telefon. Genehmigung**.
  - ► Geben Sie Ihr Passwort ein.
  - ▶ Wählen Sie eine der folgenden Funktionen:
    - Zahlung

.....

- Trinkgeld
- Reservierung
- Bei Reservierung: Wählen Sie eine der folgenden Funktionen:
  - Erstanfrage
  - Erhöhen
  - Buchen
- Geben Sie die Genehmigungsnummer ein.
- Geben Sie den Betrag ein.
- Stecken Sie nach Aufforderung die Karte.

Der Vorgang wird bearbeitet.

Der Beleg wird gedruckt oder an das digitale Belegarchiv übergeben.

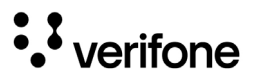

# 7.4 Reservierung

| Allgemeines zu<br>Reservierungen | <ol> <li>Reservierungen können nur vorgenommen werden,<br/>wenn die Reservierungs-Funktion am Gerät frei-<br/>geschaltet wurde.</li> </ol>                                                                                                  |
|----------------------------------|----------------------------------------------------------------------------------------------------|
|                                  | Mit der Reservierungs-Funktion wird für eine Kreditkarte<br>ein bestimmter Betrag für eine Ware oder Dienstleistung<br>(z. B. Hotel, Automiete) reserviert. Die eigentliche Zahlung<br>(Buchung) erfolgt zu einem späteren Zeitpunkt.       |
|                                  | Eine Reservierung gilt für einen von der jeweiligen Kredit-<br>karten-Abwicklungsgesellschaft festgelegten Zeitraum. Die<br>Reservierung wird automatisch rückgängig gemacht, wenn<br>die Zahlung nicht innerhalb dieses Zeitraums erfolgt. |
|                                  | <b>1</b> Der Kreditrahmen des Kunden reduziert sich um den reservierten Betrag. Weisen Sie den Kunden darauf hin. Die Reservierung sollte deshalb storniert werden, wenn sie nicht mehr erforderlich ist.                                   |
|                                  | Klären Sie mit den jeweiligen Kreditkarten-Abwicklungs-<br>gesellschaften, ob für folgende Funktionen zusätzliche<br>vertragliche Vereinbarungen zu treffen sind, welche<br>Regularien gelten und welche Funktionen unterstützt<br>werden.  |
| Reservierungs-Erstanfrage        | Eine Reservierung wird immer mit der Reservierungs-<br>Erstanfrage eröffnet. Dabei wird der Reservierungsbetrag<br>(voraussichtlicher Rechnungsbetrag) festgelegt.                                                                          |
| Reservierungs-Erhöhung           | Ist der reservierte Betrag nicht ausreichend, kann dieser mit der Reservierungs-Erhöhung angepasst werden.                                                                                                    |
|                                  | Eine Reservierungs-Erhöhung kann nur nach einer Erst-<br>anfrage und innerhalb des Reservierungszeitraums durch-<br>geführt werden.                                                                                                    |
|                                  | <ol> <li>Der Reservierungsbetrag kann mehrfach erhöht wer-<br/>den.</li> </ol>                                                                                                    |

| Buchung                  | Mit der Buchung auf eine Reservierung wird die Reservierung beendet.                                                                                                    |
|--------------------------|----------------------------------------------------------------------------------------------------|
|                          | Die Buchung bezieht sich immer auf den letzten Beleg<br>einer Reservierung. Ist der letzte Beleg eine Erhöhung,<br>wird die Zahlung auf die Reservierungs-Erhöhung gebucht.<br>Ist nur eine Reservierungs-Erstanfrage erfolgt, wird die<br>Buchung auf die Reservierungs-Erstanfrage durchgeführt. |
| Telefonische Genehmigung | Nach der telefonischen Genehmigung einer Reservie-<br>rungs-Erstanfrage oder Reservierungs-Erhöhung kann die<br>Buchung als telefonisch genehmigte Buchung durchge-<br>führt werden.                                                                                                    |
|                          | Dazu wird die Genehmigungsnummer der telefonischen Genehmigung am Gerät eingegeben.                                                                                                    |
| Stornierung              | Eine Reservierung kann nur storniert werden, wenn seit<br>der Reservierung kein Kassenschnitt durchgeführt wurde.                                                                                                    |

#### 7.4.1 Reservierung anfragen (Erstanfrage)

=

- Öffnen Sie das Menü Geschäftsvorfälle.
  - ► Wählen Sie die Funktion **Reservierung**.
  - ► Wählen Sie die Funktion Erstanfrage.
  - ▶ Geben Sie den Reservierungsbetrag ein.
  - Bestätigen Sie den Betrag.
  - Stecken Sie nach Aufforderung die Karte.

Die Reservierungs-Erstanfrage wird bearbeitet.

Der Reservierungsbeleg wird gedruckt oder an das digitale Belegarchiv übergeben.

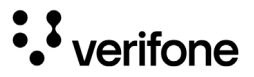

#### 7.4.2 Reservierung erhöhen

- i Für die Erhöhung einer Reservierung benötigen Sie den Beleg der Reservierungs-Erstanfrage mit der TA-Nummer (Transaktionsnummer).
- Öffnen Sie das Menü Geschäftsvorfälle.
- Wählen Sie die Funktion **Reservierung**.
- ► Wählen Sie die Funktion Erhöhen.
- Geben Sie die TA-Nummer ein.
- ▶ Geben Sie den Reservierungsbetrag ein.
- Bestätigen Sie den Betrag.
- Stecken Sie nach Aufforderung die Karte.

Die Reservierungs-Erhöhung wird bearbeitet.

Der Reservierungsbeleg wird gedruckt oder an das digitale Belegarchiv übergeben.

#### 7.4.3 Reservierung buchen

- **i** Für die Buchung einer Reservierung benötigen Sie den Beleg der Reservierungs-Erstanfrage / Reservierungs-Erhöhung mit der TA-Nummer (Transaktionsnummer).
- Öffnen Sie das Menü Geschäftsvorfälle.
- .....
- ► Wählen Sie die Funktion **Reservierung**.
- Wählen Sie die Funktion Buchen.
- Wählen Sie die Funktion Erstanfrage oder Erhöhen.
- ▶ Geben Sie die TA-Nummer ein.
- Geben Sie den Buchungsbetrag ein.
- Bestätigen Sie den Betrag.
- Stecken Sie nach Aufforderung die Karte.

Die Buchung wird bearbeitet.

Der Buchungsbeleg wird gedruckt oder an das digitale Belegarchiv übergeben.

#### 7.4.4 Reservierung stornieren

Voraussetzungen für eine Stornierung

Voraussetzung für die Stornierung einer Reservierung / Buchung sind:

- Der Beleg der Reservierungs-Erstanfrage / Reservierungs-Erhöhung mit der TA-Nummer (Transaktionsnummer) ist vorhanden.
- Die Karte oder die Kartendaten (manuelle Eingabe) der Zahlung sind vorhanden.
- Das Storno-Passwort ist bekannt (Storno-Passwort = Händler-Passwort).
- ▶ Öffnen Sie das Menü Geschäftsvorfälle.
- ► Wählen Sie die Funktion **Reservierung**.
- ▶ Wählen Sie die Funktion Storno.
- Wählen Sie die Funktion Erstanfrage oder Erhöhen.
- Geben Sie die TA-Nummer ein.
- Vergleichen Sie den angezeigten Stornobetrag mit den Angaben des Reservierungsbelegs.
- Bestätigen Sie den angezeigten Stornobetrag.
- Stecken Sie nach Aufforderung die Karte.

Die Stornierung wird bearbeitet.

Der Stornobeleg wird gedruckt oder an das digitale Belegarchiv übergeben.

#### 7.4.5 Telefonische Genehmigung

Die Reservierungs-Erstanfrage, die Reservierungs-Erhöhung und die Buchung einer Reservierung können mit telefonischer Genehmigung abgewickelt werden.

i Wie Sie eine telefonische Genehmigung durchführen, wird in Kapitel <u>7.3 Telefonische Genehmigung auf</u> <u>Seite 61</u> beschrieben.

....

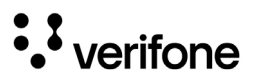

# 7.5 Gutschrift

Die Gutschrift-Funktion bietet Ihnen die Möglichkeit, einer Kreditkarte, einer Bankkarte oder einer Kundenkarte einen Betrag gutzuschreiben.

- ▶ Öffnen Sie das Menü Geschäftsvorfälle.
- Wählen Sie die Funktion Gutschrift.
- ▶ Geben Sie Ihr Passwort ein.
- Geben Sie den Gutschriftbetrag ein.
- Stecken Sie nach Aufforderung die Karte.

Die Gutschrift wird bearbeitet.

Der Gutschriftbeleg wird gedruckt oder an das digitale Belegarchiv übergeben.

### 7.6 Ratenkauf

Die Ratenkauf-Funktion bietet Ihnen die Möglichkeit, einen Zahlbetrag in Raten abzurechnen.

- Öffnen Sie das Menü Geschäftsvorfälle.
- .....
- Wählen Sie die Funktion Ratenkauf.
- Geben Sie den Betrag ein und bestätigen Sie die Eingabe.
- Zahlen Sie nach Anweisungen auf dem Display.

Der Ratenkauf wird bearbeitet.

Der Ratenkaufvertrag wird gedruckt.

- Bitten Sie den Kunden den Vertrag zu unterschreiben.
- i Eine Stornierung des Vertrags über das Terminal ist nicht möglich

## 7.7 Stornieren

# Voraussetzungen für eine Stornierung

i Eine Stornierung gilt immer für den Gesamtbetrag eines Zahlbelegs. Teilbeträge können nicht storniert werden.

Voraussetzungen für die Stornierung einer Zahlung sind:

- Seit der Zahlung wurde noch kein Kassenschnitt durchgeführt.
- · Die Nummer des Zahlbelegs ist bekannt.
- Die Karte oder die Kartendaten (manuelle Eingabe) der Zahlung sind vorhanden.
- Das Storno-Passwort ist bekannt (Storno-Passwort = Händler-Passwort).
- Wählen Sie die Funktion Storno.
- Geben Sie Ihr Händler-Passwort ein.

Die Belegnummer des letzten Zahlbelegs wird angezeigt.

Bei Stornierung des letzten Zahlbelegs:

Bestätigen Sie die Belegnummer.

Bei Stornierung eines älteren Zahlbelegs:

- Löschen Sie die voreingestellte Belegnummer und geben Sie die gewünschte Belegnummer ein.
- Bestätigen Sie die Eingabe.
- Vergleichen Sie den angezeigten Stornobetrag mit den Angaben des Zahlbelegs.
- Bestätigen Sie den angezeigten Stornobetrag.
- Stecken Sie nach Aufforderung die Karte.

Die Stornierung wird bearbeitet.

Der Stornobeleg wird gedruckt oder an das digitale Belegarchiv übergeben.

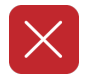

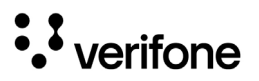

# 7.8 Karte prüfen

- i Mit dieser Funktion kann die Karte über die kontaktlose Schnittstelle geprüft werden.
- Öffnen Sie das Menü Geschäftsvorfälle.

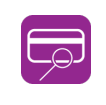

===

Wählen Sie die Funktion Karte prüfen.

Präsentieren Sie nach Aufforderung die Karte.
 Eine Transaktion mit 0 Euro wird angezeigt.
 Das Prüfergebnis wird angezeigt.

# 8 Zusatzanwendungen

Sie haben die Möglichkeit, am Gerät verschiedene Zusatzanwendungen zu bedienen.

Zusatzanwendungen sind z. B.:

- GKK-Anwendung
- Payback
- Barzahlung
- Tax Free (Global Blue)
- Kontowahl
- Quittungsdruck
- i Die Auswahl der Zusatzanwendung ist abhängig von der Freischaltung des Netzbetreibers.
- i Einige der Zusatzanwendungen müssen vom Netzbetreiber-Rechner konfiguriert werden, bevor sie der Händler ausführen kann.
- Klären Sie mit den jeweiligen Abwicklungsgesellschaften, ob für die Zusatzanwendung zusätzliche vertragliche Vereinbarungen getroffen werden müssen.

### 8.1 GKK-Anwendung

Mit der GKK-Anwendung können abhängig von der Konfiguration des Geräts verschiedene Geschenk-Kundenkarten gelesen werden.

Hauptmenü

...

Zusatzanwendungen

**GKK-Anwendung** 

- i Sie können die Funktion auch über das Menü Geschäftsvorfälle aufrufen (siehe Kapitel <u>3.4.6 Menü</u> <u>Geschäftsvorfälle auf Seite 26</u>).
- ► Wählen Sie die Funktion **GKK-Anwendung**.

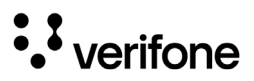

## 8.2 Payback

Hauptmenü

Zusatzanwendungen

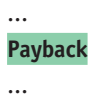

Die Paypack-Anwendung bietet die Möglichkeit, mit der Payback-Kundenkarte Kundendaten abzurufen.

- Sie können die Funktion auch über das Menü Geschäftsvorfälle aufrufen (siehe Kapitel <u>3.4.6 Menü</u> <u>Geschäftsvorfälle auf Seite 26</u>).
- Wählen Sie die Funktion **Payback**.
- Wählen Sie eine der folgenden Funktionen:
  - Kontostandsabfrage
  - Einlösung

summe ausgewiesen.

# 8.3 Barzahlung

Hauptmenü

Zusatzanwendungen

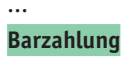

...

Sie können die Funktion auch über das Menü Geschäftsvorfälle aufrufen (siehe Kapitel <u>3.4.6 Menü</u> Geschäftsvorfälle auf Seite 26).

Bargeld wird über das Terminal erfasst und in der Kassen-

Wählen Sie die Funktion Barzahlung.

### 8.4 Tax Free (Global Blue)

Kunden aus dem Ausland können beim Zoll die Mehrwertsteuer erstattet bekommen. Mit der Tax Free-Anwendung können Belege für den Zoll ausgestellt werden.

- Sie können die Funktion auch über das Menü Geschäftsvorfälle aufrufen (siehe Kapitel <u>3.4.6 Menü</u> <u>Geschäftsvorfälle auf Seite 26</u>).
- Global Blue ist einer von mehreren Anbietern für Tax Free-Dienstleistungen. Abhängig von der Konfiguration des Geräts wird der Name dieses Anbieters im Menü Zusatzanwendungen angezeigt und der Inhalt des Menüs kann abweichen.
- Wählen Sie die Funktion **Global Blue**.
- Wählen Sie eine der folgenden Funktionen:
  - Tax Free Service: Nach Eingabe des Betrags wird der Beleg zur Erstattung der Mehrwertsteuer gedruckt.
  - TFS Report: Eine Übersicht der Transaktionen wird gedruckt.
  - TFS Storno: Die Eingabe des Betrags wird storniert.

#### Hauptmenü

Zusatzanwendungen

... Global Blue

•••
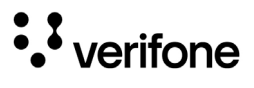

## 8.5 Kontowahl

|                                              | <b>i</b> Die Funktion <b>Kontowahl</b> ist nur verfügbar, wenn sie am Gerät freigeschaltet wurde.                                                                                                    |
|----------------------------------------------|----------------------------------------------------------------------------------------------------|
| Kontowahl                                    | Bei der Funktion <b>Kontowahl</b> wählen Sie vor einer Zahlung,<br>auf welches Konto die gesamte Zahlung gebucht werden<br>soll.                                                                                                    |
|                                              | Typischer Anwendungsfall:                                                                                                    |
|                                              | <ul> <li>Gemeinsame Nutzung eines Geräts in mehreren Ge-<br/>schäften oder Praxen.</li> </ul>                                                                                                    |
|                                              | Beispiel                                                                                                    |
|                                              | In einer Gemeinschaftspraxis nutzen mehrere Ärzte ein<br>Gerät gemeinsam. Beim Bezahlvorgang wird das entspre-<br>chende Praxiskonto ausgewählt.                                                                                                    |
| Vorgabekonto für Standard-<br>Zahlungsablauf | Bei der Freischaltung der Funktion <b>Kontowahl</b> wird aus<br>mehreren, vom Anwender benannten Konten ein Konto,<br>z. B. "Lotto", als Vorgabekonto für den Standard-Zahlungs-<br>ablauf eingestellt. Dieses Konto wird im Grundzustand des<br>Geräts auf dem Display angezeigt. Bei einem Standard-<br>Zahlungsablauf wird jede Zahlung diesem Konto zuge-<br>ordnet. |
| Unterstützte Karten                          | Bei Kontowahl können nur Kartenzahlungen mit girocard<br>durchgeführt werden. Kreditkarten und Maestrokarten<br>werden derzeit nicht unterstützt.                                                                                                    |

#### 8.5.1 Kontowahl durchführen

Hauptmenü

Zusatzanwendungen

•••

Kontowahl

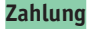

Einstellung

- Sie können die Funktion auch über das Menü Geschäftsvorfälle aufrufen (siehe Kapitel <u>3.4.6 Menü</u> <u>Geschäftsvorfälle auf Seite 26</u>).
- Stecken Sie die Karte.
- Wählen Sie das gewünschte Zahlungskonto, z. B. "Zahnarzt".
- ▶ Geben Sie den Zahlbetrag ein.
- Bestätigen Sie die Eingabe.
- ▶ Wählen Sie eine der folgenden Funktionen:
  - Ja: W\u00e4hlen Sie das gew\u00fcnschte Zahlsystem und folgen Sie den Anweisungen am Display.
  - Nein: Die Zahlung wird nach vorgegebenem Limit bearbeitet.

Die Zahlung wird bearbeitet.

Der Zahlbeleg wird gedruckt.

Nach ca. 20 Sekunden wird automatisch ein weiterer Beleg (Kundenbeleg) gedruckt.

Zum sofortigen Drucken eines Kundenbelegs:

Drücken Sie den Softkey

Soll kein Kundenbeleg gedruckt werden:

Drücken Sie den Softkey

Das Gerät kehrt in den Grundzustand zurück.

Wählen Sie die Funktion Quittungsdruck.

## 8.6 Quittungsdruck

Ein Quittungsbeleg kann über das Terminal ausgedruckt werden.

Hauptmenü

Zusatzanwendungen

... Quittungsdruck

•••

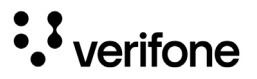

## 9 Kassenschnitt

Hauptmenü

Zusatzanwendungen

#### Kassenschnitt

Diagnose Verwaltung Informationen Einen Kassenschnitt sollten Sie täglich durchführen. Mit der Funktion **Kassenschnitt** bestimmen Sie manuell den Zeitpunkt, wann die seit dem letzten Kassenschnitt getätigten Umsätze zum Netzbetreiber bzw. in die Zahlungsabwicklung geleitet werden.

Neben dem manuellen Kassenschnitt besteht zusätzlich die Möglichkeit, einen zeitgesteuerten Kassenschnitt durchzuführen (siehe Kapitel <u>12.2.4 Kassenschnitt-Art</u> (zeitgesteuert / manuell) einstellen auf Seite 93).

## ACHTUNG

Datenverlust bei einem zeitgesteuerten Kassenschnitt durch Spannungsunterbrechung!

 Stellen Sie sicher, dass das Gerät zum Zeitpunkt des Kassenschnitts mit Spannung versorgt ist.

## 9.1 Kassenschnitt manuell durchführen

Hauptmenü

...

Kassenschnitt

Kassenschnitt

Kassensummen

Rufen Sie die Funktion über das **Hauptmenü** oder über das Menü **Geschäftsvorfälle** auf:

- Wählen Sie die Funktion Kassenschnitt.
- Geben Sie Ihr Passwort ein.
- ▶ Wählen Sie die Funktion Kassenschnitt.

Das Display gibt Ihnen an, ob der Kassenschnitt erfolgreich war.

Ein Kassenschnittbeleg wird gedruckt.

i Sie können die Funktion auch über das Menü Geschäftsvorfälle aufrufen.

#### Kassensummen-Beleg drucken 9.2

Hauptmenü

...

Kassenschnitt

Kassenschnitt

Kassensummen

Umsatztransfer

...

Rufen Sie die Funktion über das Hauptmenü auf:

- Wählen Sie die Funktion Kassenschnitt.
- Geben Sie Ihr Passwort ein.
- Wählen Sie die Funktion Kassensummen.

Ein Beleg über die aktuelle Kassensumme wird gedruckt.

- Die Summenbildung erfolgt für alle in Betrieb genommenen Kartensysteme im Gerät, sofern Umsätze vorhanden sind
- Sie können die Funktion auch über das Menü Geschäftsvorfälle aufrufen.

#### 9.3 Offline-Transaktionen übertragen (Umsatztransfer)

Hauptmenü

Kassenschnitt

Kassensummen

#### Umsatztransfer

Journaltransfer

Rufen Sie die Funktion über das Hauptmenü auf:

- Wählen Sie die Funktion Kassenschnitt.
- Geben Sie Ihr Passwort ein.
- Wählen Sie die Funktion Umsatztransfer.

Die Offline-Transaktionen werden zum Netzbetreiber übertragen.

- Diese Funktion ist normalerweise nicht erforderlich, da die Offline-Transaktionen in der Regel mit dem Kassenschnitt übertragen werden.
- Sie können die Funktion auch über das Menü Geschäftsvorfälle aufrufen. Hier heißt die Funktion Offline Übertragung.

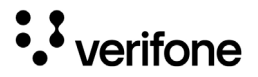

# 9.4 Nicht erfolgreiche Offline-Transaktionen übertragen (Journaltransfer)

Hauptmenü

Kassenschnitt

•••

Umsatztransfer

Journaltransfer

Rufen Sie die Funktion über das Hauptmenü auf:

- ► Wählen Sie die Funktion Kassenschnitt.
- Geben Sie Ihr Passwort ein.
- Wählen Sie die Funktion Journaltransfer.

Die Journaleinträge von nicht erfolgreichen Transaktionen werden zum Netzbetreiber übertragen.

i Diese Funktion ist normalerweise nicht erforderlich, da die Offline-Transaktionen in der Regel mit dem Kassenschnitt übertragen werden.

## 10 Hauptmenü

#### Hauptmenü aufrufen

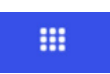

Im Hauptmenü navigieren

- Das Gerät befindet sich im Grundzustand.
- Um das Hauptmenü aufzurufen, wählen Sie nebenstehenden Softkey
- Informationen, wie Sie durch das Hauptmenü navigieren, finden Sie in Kapitel <u>3.4.4 Softkeys auf dem Display</u> <u>auf Seite 24</u>.

## 10.1 Darstellung des Hauptmenüs in dieser Anleitung

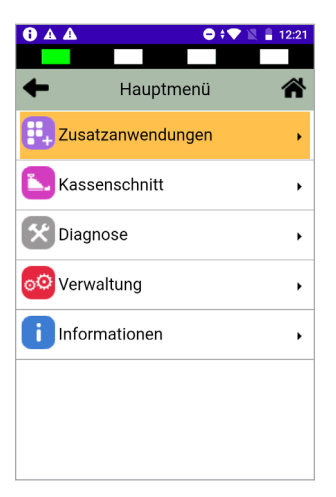

In der Kopfzeile des Displays steht der Name des Menüs, in dem Sie sich gerade befinden, z. B. Menü **Diagnose**. In den folgenden Zeilen sind die Namen der Untermenüs aufgelistet.

Durch Berühren eines Menüpunkts oder Untermenüpunkts auf dem Display, können die einzelnen Menüs aufgerufen werden.

Ein Scrollbalken zeigt an, dass noch weitere Menüpunkte vorhanden sind. Durch Berühren und Herunterziehen des Scrollbalkens werden die weiteren Menüpunkte angezeigt.

In dieser Anleitung ist der Menüpfad bis zu einer bestimmten Funktion auf folgende Art dargestellt.

#### Beispiel

Hauptmenü

Diagnose

... Normale Diagnose **Initialisierung** 

Konfig Diagnose

•••

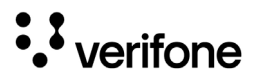

## 10.2 Menü-Übersicht

| Ebene 1                | Ebene 2                                                                                                    | Ebene 3                                                                                                    | Ebene 4                                                       | Verweis                    |  |
|------------------------|----------------------------------------------------------------------------------------------------|----------------------------------------------------------------------------------------------------|---------------------------------------------------------------|----------------------------|--|
| Zusatz-<br>anwendungen | <b>i</b> Die Reihenfolge und Auswahl der Menüpunkte variiert<br>abhängig von den freigeschalteten Zusatzanwendungen. |                                                                                                    |                                                               | Seite 70                   |  |
| Kassenschnitt          | Kassenschnitt                                                                                                    |                                                                                                    |                                                               | Seite 75                   |  |
|                        | Kassensummen                                                                                                    | Seite 76                                                                                                    |                                                               |                            |  |
|                        | Umsatztransfer                                                                                                    | Seite 76                                                                                                    |                                                               |                            |  |
|                        | Journaltransfer                                                                                                    |                                                                                                    | Seite 77                                                      |                            |  |
| Diagnose               | Erweiterte Diagnose                                                                                                  |                                                                                                    |                                                               | Seite 82                   |  |
|                        | Normale Diagnose                                                                                                    |                                                                                                    |                                                               | Seite 82                   |  |
|                        | Initialisierung                                                                                                    |                                                                                                    |                                                               | Seite 83                   |  |
|                        | Konfig Diagnose                                                                                                    | Konfig Diagnose                                                                                                    |                                                               |                            |  |
|                        | Konfig EMV Diagnose                                                                                                  |                                                                                                    |                                                               | Seite 84                   |  |
| Verwaltung             | Händler                                                                                                    | System-                                                                                                    | Kassenschnittstelle                                           | Seite 86                   |  |
|                        |                                                                                                    | daten                                                                                                    | Händlerdaten                                                  | Seite 86                   |  |
|                        |                                                                                                    |                                                                                                    | Passworte                                                     | Seite 88                   |  |
|                        |                                                                                                    |                                                                                                    | Android-Parameter                                             | <u>Seite 101</u>           |  |
|                        |                                                                                                    |                                                                                                    | Softkeys                                                      | Seite 89                   |  |
|                        |                                                                                                    |                                                                                                    | Softkeys verstecken                                           | Seite 90                   |  |
|                        |                                                                                                    |                                                                                                    | Wartezeit Belegdruck                                          | Seite 90                   |  |
|                        |                                                                                                    |                                                                                                    | Wartezeit Karte stecken                                       | Seite 91                   |  |
|                        |                                                                                                    | Karten-<br>daten                                                                                                    | gc-Daten                                                      | Seite 92                   |  |
|                        | d                                                                                                    |                                                                                                    | Passwort bei Storno                                           | Seite 92                   |  |
|                        |                                                                                                    |                                                                                                    | Kassierer Nr                                                  | Seite 93                   |  |
|                        |                                                                                                    |                                                                                                    | KS-Art                                                        | Seite 93                   |  |
|                        |                                                                                                    |                                                                                                    | Passwort bei KS                                               | Seite 94                   |  |
|                        |                                                                                                    |                                                                                                    | Offlineübertragung                                            | Seite 94                   |  |
|                        |                                                                                                    | Fern-<br>wartung                                                                                                    | Wartungs-Ruf                                                  | Seite 95                   |  |
|                        |                                                                                                    | <ol> <li>Abhängig von der Konfiguration können hier noch<br/>Menüpunkte zum digitalen Belegarchiv folgen.</li> </ol> |                                                               | en hier noch<br>iv folgen. |  |
|                        | Service                                                                                                    | i Die Ser<br>und nur                                                                                                 | vice-Funktionen sind passwor<br>für den Servicetechniker verf | tgeschützt<br>ügbar.       |  |
|                        | Sprache                                                                                                    | ·                                                                                                    |                                                               | Seite 95                   |  |

| Ebene 1       | Ebene 2           | Ebene 3    | Ebene 4            | Verweis          |
|---------------|-------------------|------------|--------------------|------------------|
| Informationen | Zahlungen         | Anzeige    |                    | Seite 96         |
|               |                   | Ausdruck   | Transaktionsübers. | Seite 97         |
|               |                   |            | Legende drucken    |                  |
|               |                   | Letzte Tra | nsaktion           | Seite 97         |
|               | Kassenschnitte    |            |                    | Seite 97         |
|               | System            | Anzeige    | Komplett           | Seite 98         |
|               |                   |            | Übersicht          |                  |
|               |                   |            | System             |                  |
|               |                   |            | DFÜ-Daten          |                  |
|               |                   |            | Zahlsysteme        |                  |
|               |                   |            | EMV Komponenten    |                  |
|               |                   |            | EMV Terminal       |                  |
|               |                   |            | EMV Applikationen  |                  |
|               |                   |            | EMV Info Schlüssel |                  |
|               |                   |            | EMV Info DCC       |                  |
|               |                   | Ausdruck   | Komplett           | Seite 98         |
|               |                   |            | System             |                  |
|               |                   |            | DFÜ-Daten          |                  |
|               |                   |            | Zahlsysteme        |                  |
|               |                   |            | EMV Komponenten    |                  |
|               |                   |            | EMV Terminal       |                  |
|               |                   |            | EMV Applikationen  |                  |
|               |                   |            | EMV Info Schlüssel |                  |
|               |                   |            | EMV Info DCC       |                  |
|               | Druck in          |            | atei               | Seite 99         |
|               | Händlerjournal    | Anzeige    |                    | Seite 99         |
|               |                   | Ausdruck   |                    | Seite 99         |
|               | Selbsttest        | Drucker    |                    | <u>Seite 100</u> |
|               | Kartenles         |            | er                 |                  |
|               | BMP-Verschlüsselu | ng         |                    | <u>Seite 100</u> |

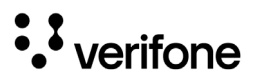

### 10.2.1 Verwaltung / Händler / Systemdaten

| Ebene 3                                                                   | Ebene 4              | Ebene 5               | Verweis          |
|---------------------------------------------------------------------------|----------------------|-----------------------|------------------|
| Systemdaten                                                               | Kassenschnittstelle  | Verifone              | Seite 86         |
|                                                                           |                      | ZVT                   |                  |
|                                                                           |                      | OPI                   |                  |
|                                                                           |                      | NEXO                  |                  |
|                                                                           | Händlerdaten         | Händleradresse        | Seite 86         |
|                                                                           |                      | Werbung               |                  |
|                                                                           |                      | Terminal-Ident        |                  |
|                                                                           | Passworte            | Händler Passwort      | <u>Seite 88</u>  |
| Android-Parameter<br>Softkeys<br>Softkeys verstecke<br>Wartezeit Belegdru |                      | Oberkass. Passwort    |                  |
|                                                                           |                      | Kassierer Passwort    |                  |
|                                                                           | Android-Parameter    | Netzwerk und Internet | <u>Seite 101</u> |
|                                                                           |                      | Akku                  |                  |
|                                                                           |                      | Display               |                  |
|                                                                           | Softkeys             | Seite 89              |                  |
|                                                                           | Softkeys verstecken  | Seite 90              |                  |
|                                                                           | Wartezeit Belegdruc  | k                     | Seite 90         |
|                                                                           | Wartezeit Karte stec | ken                   | Seite 91         |

### 10.2.2 Verwaltung / Händler / Kartendaten

| Ebene 3     | Ebene 4             | Ebene 5        | Verweis  |
|-------------|---------------------|----------------|----------|
| Kartendaten | gc-Daten            | Umsatztransfer | Seite 92 |
|             | Passwort bei Storno |                | Seite 92 |
|             | Kassierer Nr        |                | Seite 93 |
|             | KS-Art              |                | Seite 93 |
|             | Passwort bei KS     |                | Seite 94 |
|             | Offlineübertragung  |                | Seite 94 |

## 11 Diagnose

Hauptmenü

•••

Kassenschnitt

#### Diagnose

Verwaltung

•••

Bei der Diagnose werden die Daten auf dem Gerät mit den Daten auf dem Netzbetreiber-Rechner abgeglichen.

- Wählen Sie die Funktion **Diagnose**.
- Wählen Sie eine der folgenden Funktionen:
  - Erweiterte Diagnose
  - Normale Diagnose
  - Initialisierung
  - Konfig Diagnose
  - Konfig EMV Diagnose

## 11.1 Erweiterte Diagnose

Hauptmenü

•••

#### Diagnose

Erweiterte Diagnose

Limits, Datum, Uhrzeit etc. werden beim Service-Dienstleister angefordert und auf das Gerät übertragen.

Wählen Sie die Funktion Erweiterte Diagnose.

Normale Diagnose

•••

Beachten Sie weitere Fehlerhinweise auf dem Display und auf Druckbelegen. Beheben Sie mögliche Fehler und führen Sie erneut eine Erweiterte Diagnose durch.

## 11.2 Normale Diagnose

#### Hauptmenü

••

Diagnose

Erweiterte Diagnose

#### Normale Diagnose

Initialisierung

•••

Wählen Sie die Funktion Normale Diagnose.

Das Gerät überprüft die Verbindung zum Netzbetreiber-Rechner.

Wenn die Prüfung erfolgreich war, wird ein Beleg "Netz betriebsbereit" gedruckt.

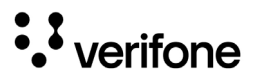

## 11.3 Initialisierung

Hauptmenü

•••

Diagnose

•••

Normale Diagnose

#### Initialisierung

Konfig Diagnose

```
•••
```

Wählen Sie die Funktion Initialisierung.

Zwischen Gerät und Netzbetreiber-Rechner werden verschiedene Daten abgeglichen.

## 11.4 Konfigurationsdiagnose

Hauptmenü

•••

Diagnose

•••

Initialisierung

Konfig Diagnose

Konfig EMV Diagnose

▶ Wählen Sie die Funktion Konfig Diagnose.

Konfigurationsdaten, Parameterdaten und sonstige Informationen werden zwischen dem Gerät und dem Netzbetreiber-Rechner ausgetauscht.

## 11.5 EMV Konfigurationsdiagnose

#### Hauptmenü

•••

Diagnose

```
•••
```

Konfig Diagnose

Konfig EMV Diagnose

 Wählen Sie die Funktion Konfig EMV Diagnose.
 Die EMV-Terminalparameter werden vom Netzbetreiber-Rechner zum Gerät übertragen.
 Ein EMV Konfigurationsdiagnose-Beleg wird gedruckt.

Mögliche EMV-Terminalparameter

| Abkürzung | Bedeutung                                                                                                    |
|-----------|----------------------------------------------------------------------------------------------------|
| а         | Mündliche Autorisierung (Kauf nach telefo-<br>nischer Autorisierung)                                                          |
| В         | Cashback                                                                                                    |
| С         | Bargeld                                                                                                    |
| E         | Reservierungserhöhung (enthält die Reservierung R)                                                                            |
| G         | Gutschrift                                                                                                    |
| m         | Manuelle Kartendateneingabe möglich                                                                                           |
| 0         | Reservierung ist als Online-Vorautori-<br>sierung und als Offline-Transaktion mit<br>Buchung des endgültigen Betrags möglich. |
| R         | Reservierung                                                                                                    |
| r         | Mündliche Rückfrage                                                                                                    |
| Т         | Trinkgeld                                                                                                    |
| V         | Vorautorisierung                                                                                                    |
| Х         | Manuelles Storno                                                                                                    |

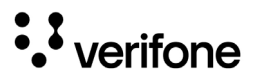

## 12 Verwaltung (Händler)

#### Hauptmenü

•••

- Verwaltung
  - Händler

Service

•••

Als Händler haben Sie die Möglichkeit, tiefer in die Konfiguration des Geräts einzugreifen.

- ► Wählen Sie die Funktion Händler.
- Geben Sie Ihr Passwort ein.
- ▶ Wählen Sie eine der folgenden Funktionen:
  - Systemdaten
  - Kartendaten
  - Fernwartung

## 12.1 Systemeinstellungen (Systemdaten)

Hauptmenü

Verwaltung

Händler

...

Systemdaten

Kartendaten

- Wählen Sie die Funktion Systemdaten.
- Wählen Sie eine der folgenden Funktionen:
  - Kassenschnittstelle
  - Händlerdaten
  - Passworte
  - Android-Parameter
  - Softkeys
  - Softkeys verstecken
  - Wartezeit Belegdruck
  - Wartezeit Karte stecken

### 12.1.1 Kassenschnittstelle

| Hauptmenü<br><br>Verwaltung | Für die Verbindung des Terminals mit einer Kasse / einem PC kann hier das notwendige Kassenprotokoll und die zugehörige Schnittstelle ausgewählt werden:                                                                        |                                                           |  |  |
|-----------------------------|----------------------------------------------------------------------------------------------------|-----------------------------------------------------------|--|--|
| Verwattung                  | <ul> <li>Verifone Kassenprotokoll</li> </ul>                                                                                                    | (COM, USB, TCP/IP)                                        |  |  |
| <br>Händlor                 | <ul> <li>ZVT Kassenprotokoll</li> </ul>                                                                                                    | (COM, USB, TCP/IP)                                        |  |  |
| Systemdaten                 | <ul> <li>OPI Kassenprotokoll</li> </ul>                                                                                                    | (TCP/IP)                                                  |  |  |
| Kassenschnittstelle         | <ul> <li>NEXO Kassenprotokoll</li> </ul>                                                                                                    | (TCP/IP)                                                  |  |  |
| Händlordaton                | – Aus                                                                                                    | (kein Kassenprotokoll aktiv)                              |  |  |
| manuteruaten                | <ul> <li>Abschlussmeldung</li> </ul>                                                                                                    |                                                           |  |  |
|                             | <ol> <li>Für eine kabelgebundene Anwendung verwenden Sie<br/>die entsprechenden Kassenkabel von Verifone.</li> <li>Für die Auswahl des zu verwendenden Kassen-<br/>protokolls fragen Sie den Hersteller Ihrer Kasse.</li> </ol> |                                                           |  |  |
| 12.1.2 Händlerdaten einge   | ben                                                                                                    |                                                           |  |  |
| Hauptmenü<br><br>Verwaltung | Auf den Druckbelegen könner<br>Adresse, Branche oder einen<br>Daten geben Sie am Gerät ei                                                                                                    | n Sie Händlerdaten wie<br>Werbetext darstellen. Die<br>n. |  |  |

Adresse und Branche stehen am Beginn, der Werbetext am Ende eines Druckbelegs.

- Wählen Sie die Funktion Händlerdaten.
- ▶ Wählen Sie eine der folgenden Funktionen:
  - Händleradresse
- Händlerdaten

Kassenschnittstelle

- Werbung
- Passworte
- •••

Systemdaten

...

Händler

- Terminal-Ident

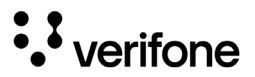

#### Händleradresse

Für die Eingabe der Händleradresse stehen Ihnen 4 Zeilen zur Verfügung. Sie können für jede Zeile festlegen, ob diese auf dem Druckbeleg in doppelter Breite, doppelter Höhe oder zentriert dargestellt werden soll.

Bei doppelter Breite sind maximal 12 Buchstaben pro Zeile möglich.

- **1** Die Eingabe von Ziffern, Buchstaben oder Sonderzeichen ist im Kapitel <u>5.10 Ziffern, Text- und Sonderzeichen eingeben auf Seite 52</u> ausführlich beschrieben.
- Löschen Sie vorhandenen Text mit dem Softkey
- Geben Sie den Text der ersten Zeile ein – oder –

Geben Sie kein Zeichen ein, wenn die Zeile leer bleiben soll.

- Bestätigen Sie den Inhalt der Zeile.
- Folgen Sie den Anweisungen am Display und wählen Sie die Einstellungen zu Breite, Höhe und Zentrierung.
- Wiederholen Sie die Schritte f
  ür die drei verbleibenden Zeilen.
- i Alle vier Zeilen müssen bestätigt werden, um die Eingaben zu speichern und den Vorgang zu beenden.

Sie können den Vorgang mit dem Softkey abbrechen. Alle Eingaben zur Händleradresse werden verworfen.

#### Werbung

Für die Eingabe des Werbetexts stehen Ihnen 5 Zeilen zur Verfügung.

i Die Eingabe des Werbetexts erfolgt wie die Eingabe der Händleradresse.

#### **Terminal-Ident**

Zur Unterscheidung der Druckbelege mehrerer Geräte in einem Haus dient die Terminalidentifikation (TID).

In diesem Menüpunkt können Sie einen Text und/oder eine laufende Nummer eingeben (z. B. Kasse 1). Der von Ihnen eingegebene Text und/oder die Nummer wird auf dem Kassenschnittbeleg ausgedruckt.

- Geben Sie die Terminalidentifikation ein.
- **1** Die Eingabe von Ziffern, Buchstaben oder Sonderzeichen wird im Kapitel <u>5.10 Ziffern, Text- und Sonder-</u> zeichen eingeben auf Seite 52 ausführlich beschrieben.

#### 12.1.3 Passwörter (Händler, Oberkassierer, Kassierer) ändern

#### Hauptmenü

•••

Verwaltung

•••

Händler

Systemdaten

•••

Händlerdaten

#### Passworte

Android Parameter

•••

Wählen Sie die Funktion **Passworte**.

- Wählen Sie das Passwort, das Sie ändern möchten:
  - Händler Passwort
  - Oberkass. Passwort
  - Kassierer Passwort
- Geben Sie das neue Passwort ein (6 Stellen).
- i Die Grundeinstellung für die Passwörter ist 000000.

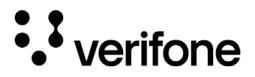

### 12.1.4 Android-Parameter

Hauptmenü

•••

Verwaltung

•••

Händler

Systemdaten

Passworte

### Android Parameter

Softkeys

•••

#### Da die Geräte Android als Betriebssystem nutzen, werden verschiedene Einstellungen über das Betriebssystem vorgenommen, z. B.:

- Netzwerk und Internet-Einstellungen (LAN, WLAN)
- · Displayverhalten (Screensaver, Helligkeit)
- Akku und Energiesparverhalten

In Kapitel <u>14 Android-Parameter auf Seite 101</u> werden die Einstellungen beschrieben, die für den regulären Gebrauch relevant sind.

### 12.1.5 Softkeys belegen

#### Sie können häufig verwendete Funktionen, wie Kassen-Hauptmenü schnitt oder Storno, über Softkeys direkt aufrufen. 9 Soft-... keys werden im Grundzustand angezeigt, sofern die Verwaltung Funktion Softkeys verstecken (siehe Kap. 12.1.6 Softkeys verstecken auf Seite 90) deaktiviert ist. Händler Sie können die Belegung der Softkeys an Ihren Bedarf Systemdaten anpassen. Wählen Sie die Funktion Softkeys. Android Parameter ▶ Wählen Sie den Softkey, den Sie mit einer anderen Funktion belegen möchten. Softkeys Softkeys verstecken Abhängig von der Konfiguration des Geräts können nicht alle Softkeys geändert werden. Diese Softkeys . . . werden als leeres Feld angezeigt. Wählen Sie die gewünschte Funktion. Bestätigen Sie die Eingabe.

#### 12.1.6 Softkeys verstecken

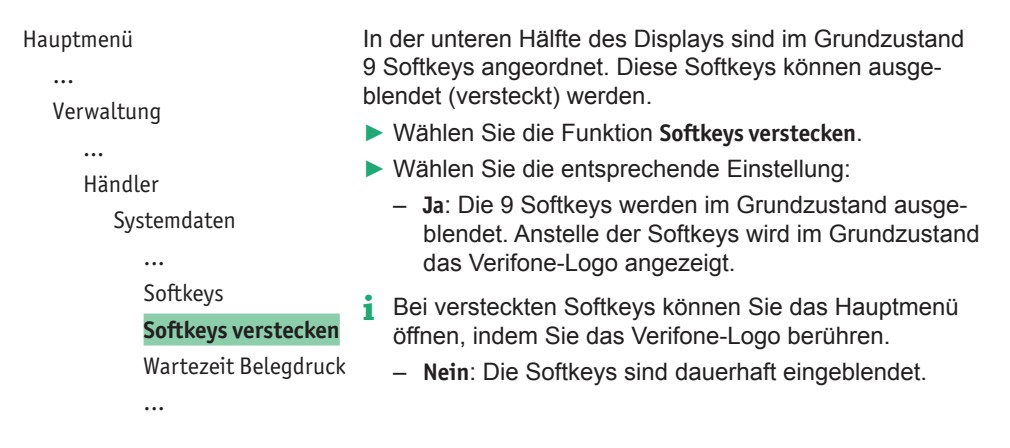

#### 12.1.7 Wartezeit für Belegdruck einstellen

#### Hauptmenü

•••

Verwaltung

Händler

weiteren Kundenbelegs einstellen. Einstellbereich: 3 bis 30 Sekunden. Mählen Sie die Funktion Wartezeit Belegdruck.

Sie können die Zeit bis zum automatischen Druck eines

- Löschen Sie die voreingestellte Zeit mit dem Softkey
- Geben Sie über die eingeblendete Tastatur den gewünschten Wert ein.

Softkeys verstecken

#### Wartezeit Belegdruck

Wartezeit Karte stecken

Systemdaten

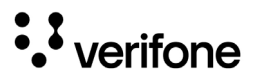

#### 12.1.8 Wartezeit für Karte stecken einstellen

|      |        | •• |
|------|--------|----|
|      | ntmar  |    |
| пан  |        |    |
| inau | peniei |    |

•••

Verwaltung

Händler

Systemdaten

... Wartezeit Belegdruck **Wartezeit Karte** 

stecken

Wenn nach Auslösung der Kartenzahlung über das Kartensystem die Karte nicht innerhalb eines bestimmten Zeitraums gesteckt wird, bricht das Gerät die Transaktion ab.

Ändern Sie die vorgegebene Wartezeit.

## 12.2 Zahlungsabläufe und Kassenschnitt (Kartendaten)

Hauptmenü

...

Als Händler haben Sie die Möglichkeit, Zahlungsabläufe und die Durchführung des Kassenschnitts auf Ihren Bedarf anzupassen.

- Wählen Sie die Funktion Kartendaten.
- Wählen Sie eine der folgenden Funktionen:
  - gc-Daten
  - Passwort bei Storno
  - Kassierer Nr
  - KS-Art
  - Passwort bei KS
  - Offlineübertragung

Verwaltung

Händler

Systemdaten

#### Kartendaten

Fernwartung

#### 12.2.1 girocard-Zahlungen konfigurieren

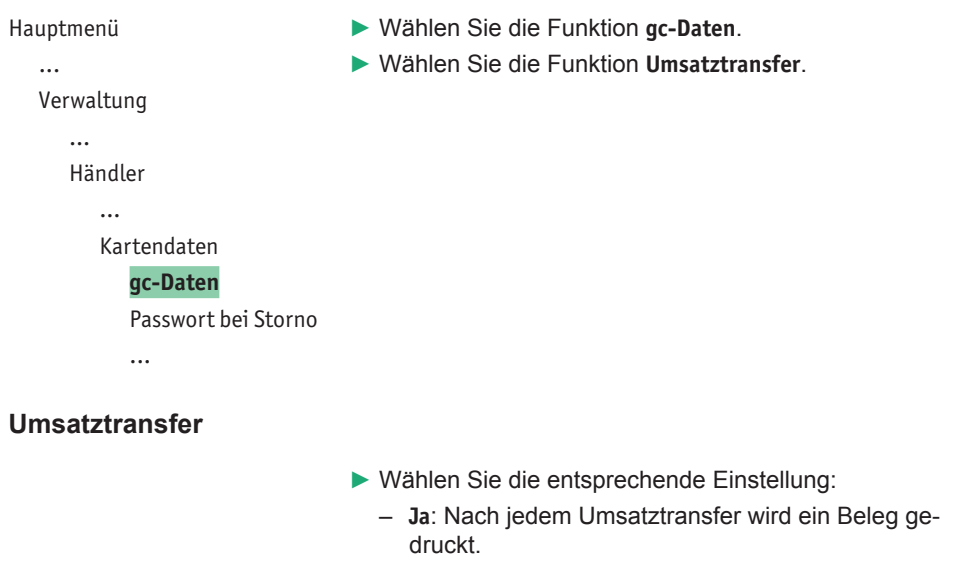

- Nein: Es wird kein Beleg gedruckt.

#### 12.2.2 Passwortschutz bei Storno ein-/ausschalten

```
Wählen Sie die Funktion Passwort bei Storno.
                       ▶ Wählen Sie die entsprechende Einstellung:
                         - Ja: Jede Stornierung einer Zahlung ist passwort-
                            geschützt.
                         - Nein: Die Stornierung ist nicht passwortgeschützt.
Kartendaten
  gc-Daten
  Passwort bei Storno
  Kassierer Nr
```

Hauptmenü

Verwaltung

Händler ...

...

•••

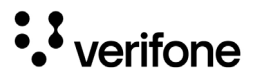

### 12.2.3 Zahlung mit Kassierer-Nummer ein-/ausschalten

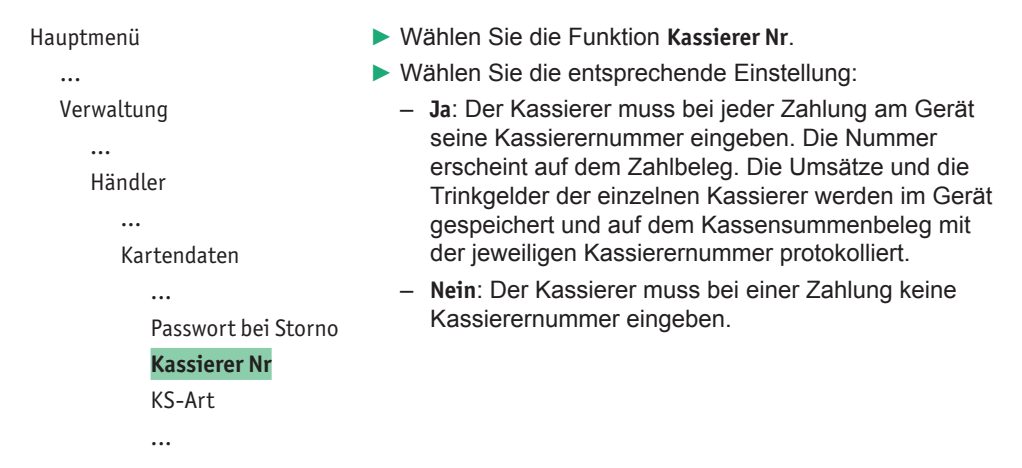

### 12.2.4 Kassenschnitt-Art (zeitgesteuert / manuell) einstellen

| Hauptmenü                                                        | ACHTUNG ———                                                                                                    |
|------------------------------------------------------------------|----------------------------------------------------------------------------------------------------|
| <br>Verwaltung                                                   | Datenverlust bei einem zeitgesteuerten Kassenschnitt<br>durch Spannungsunterbrechung!                                                                                                    |
| <br>Händler                                                      | <ul> <li>Stellen Sie sicher, dass das Gerät zum Zeitpunkt des<br/>Kassenschnitts mit Spannung versorgt ist.</li> </ul>                                                                                                    |
| <br>Kartendaten<br><br>Kassierer Nr<br>KS-Art<br>Passwort bei KS | <ul> <li>Wählen Sie die Funktion KS-Art.</li> <li>Wählen Sie die entsprechende Einstellung:         <ul> <li>Ja: Der Kassenschnitt wird zeitgesteuert durchgeführt.</li> <li>Nein: Der Kassenschnitt muss manuell durchgeführt</li> </ul> </li> </ul> |
|                                                                  | <ul> <li>Wenn Sie den zeitgesteuerten Kassenschnitt gewählt<br/>haben, geben Sie die Uhrzeit ein, zu der der Kassen-<br/>schnitt durchgeführt werden soll.</li> <li>Bestätigen Sie die Eingabe.</li> </ul>                                            |

#### 12.2.5 Passwortschutz bei Kassenschnitt ein-/ausschalten

| Hauptmenü          | Wählen Sie die Funktion Passwort bei KS.                           |
|--------------------|--------------------------------------------------------------------|
|                    | Wählen Sie die entsprechende Einstellung:                          |
| Verwaltung         | <ul> <li>Ja: Jeder Kassenschnitt ist passwortgeschützt.</li> </ul> |
|                    | - Nein: Der Kassenschnitt ist nicht passwortgeschützt.             |
| Händler            |                                                                    |
|                    |                                                                    |
| Kartendaten        |                                                                    |
|                    |                                                                    |
| KS-Art             |                                                                    |
| Passwort bei KS    |                                                                    |
| Offlineübertragung |                                                                    |
|                    |                                                                    |

### 12.2.6 Übertragung von Offline-Umsätzen (Offlineübertragung) einstellen

Hauptmenü

•••

Verwaltung

•••

Händler

•••

Kartendaten

... Passwort bei KS Offlineübertragung

- ▶ Wählen Sie die Funktion Offlineübertragung.
- ▶ Wählen Sie die entsprechende Einstellung:
  - Ja: Im Gerät gespeicherte Offline-Umsätze werden nach jeder Online-Transaktion zum Netzbetreiber übertragen.
  - Nein: Im Gerät gespeicherte Offline-Umsätze müssen mit der Funktion Kassenschnitt oder Umsatztransfer zum Netzbetreiber übertragen werden.

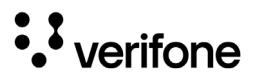

### 12.3 Fernwartung

Hauptmenü

•••

Verwaltung

•••

Händler

Systemdaten

Kartendaten

Fernwartung

Wählen Sie die Funktion Fernwartung.

Wählen Sie de Funktion Wartungs-Ruf.

In Abstimmung mit dem Wartungszentrum wird das Gerät aktualisiert oder neu konfiguriert oder Gerätedaten werden an das Wartungszentrum übermittelt.

### 12.4 Display-Sprache einstellen

Hauptmenü

•••

Verwaltung

Kassierer

Händler

Service

Sprache

- Wählen Sie die Funktion Sprache.
- ▶ Wählen Sie die Sprache.
- Die Liste der verfügbaren Sprachen ist abhängig von der jeweiligen Software-Version.
   Die Grundeinstellung ist Deutsch.

## 13 Informationen für Diagnosezwecke

Hauptmenü

Zusatzanwendungen

Kassenschnitt

Diagnose

Verwaltung

Informationen

In diesem Menü können Sie sich Statistiken und Informationen für Diagnosezwecke anzeigen lassen.

- Wählen Sie die Funktion Informationen.
- Geben Sie Ihr Passwort ein.
- ▶ Wählen Sie eine der folgenden Funktionen:
  - Zahlungen
  - Kassenschnitte
  - System
  - Händlerjournal
  - Selbsttest
  - BMP-Verschlüsselung

## 13.1 Zahlungen

#### 13.1.1 Einzelne Zahlung anzeigen

Hauptmenü

... Informationen

Informationen

Zahlungen

Anzeige

Ausdruck

•••

Wählen Sie die Funktion Anzeige.

- Blättern Sie mit den Softkeys und nach unten und oben.
- Bestätigen Sie die Wahl mit dem Softkey

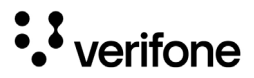

### 13.1.2 Transaktionsübersicht drucken

Hauptmenü

•••

Informationen

Zahlungen

Anzeige

#### Ausdruck

Letzte Transaktion

#### 13.1.3 Letzte Transaktion anzeigen

#### Hauptmenü

•••

Informationen

Zahlungen

•••

Ausdruck

Letzte Transaktion

## 13.2 Kassenschnitte anzeigen

Hauptmenü

•••

Informationen

Zahlungen

#### Kassenschnitte

System

•••

► Wählen Sie die Funktion Kassenschnitte.

Der letzte Kassenschnitt wird angezeigt.

- Blättern Sie mit den Softkeys und nach unten und oben, um die weiteren Kassenschnitte anzeigen zu lassen.
- i Sie können ein Duplikat von Kassenschnitten erstellen.
- Wählen Sie hierzu den gewünschten Kassenschnitt aus und betätigen Sie zweimal den Softkey

- Wählen Sie die Funktion Ausdruck.
- Wählen Sie eine der folgenden Funktionen:

Wählen Sie die Funktion Letzte Transaktion.

Die letzte Transaktion wird angezeigt.

- Transaktionsübers.: Die Transaktionsübersicht wird gedruckt.
- Legende drucken: Die Legende zur Transaktionsübersicht wird gedruckt.

## 13.3 Systeminformationen

#### 13.3.1 Systeminformationen anzeigen

| Hauptmenü      | Wählen Sie die Funktion Anzeige.                 |
|----------------|--------------------------------------------------|
| •••            | Wählen Sie eine der folgenden Funktionen:        |
| Informationen  | <ul> <li>Komplett</li> </ul>                     |
| •••            | – Übersicht                                      |
| Kassenschnitte | – System                                         |
| System         | <ul> <li>DFÜ-Daten</li> </ul>                    |
| Anzeige        | <ul> <li>Zahlsysteme</li> </ul>                  |
| Ausdruck       | <ul> <li>EMV Komponenten</li> </ul>              |
| Druck in Datei | — EMV Terminal                                   |
|                | <ul> <li>EMV Applikationen</li> </ul>            |
|                | <ul> <li>EMV Info Schlüssel</li> </ul>           |
|                | – EMV Info DCC                                   |
|                | Die ausgewählten Informationen werden angezeigt. |
|                |                                                  |

#### 13.3.2 Systeminformationen drucken

| Hauptmenü |  |
|-----------|--|
|           |  |

...

Informationen

System Anzeige

Kassenschnitte

Ausdruck

Druck in Datei

- Wählen Sie die Funktion Ausdruck.
- ▶ Wählen Sie eine der folgenden Funktionen:
  - Komplett
  - System
  - DFÜ-Daten
  - Zahlsysteme
  - EMV Komponenten
  - EMV Terminal
  - EMV Applikationen
  - EMV Info Schlüssel
  - EMV Info DCC

Die ausgewählten Informationen werden gedruckt.

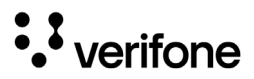

### 13.3.3 Systeminformationen in Datei drucken

- Hauptmenü
  - Informationen
    - •••
    - Kassenschnitte

System

Anzeige

Ausdruck

Druck in Datei

## Wählen Sie die Funktion Druck in Datei.

Die Informationen zum System werden gespeichert und können über das VHQ TMS abgerufen werden.

## 13.4 Händlerjournal

### 13.4.1 Einträge anzeigen

Hauptmenü

... Informationen

Händlerjournal

Anzeige

Ausdruck

Wählen Sie die Funktion Anzeige.

Der letzte Journaleintrag wird angezeigt.

Blättern Sie mit den Softkeys und nach unten und oben, um weitere Journaleinträge anzuzeigen.

### 13.4.2 Einträge ausdrucken

```
Hauptmenü
```

```
...
Informationen
```

```
... .. .
```

Händlerjournal

Anzeige

Ausdruck

Wählen Sie die Funktion Ausdruck.

Ein Händlerjournal mit Datum und Uhrzeit aller Einträge wird gedruckt.

## 13.5 Selbsttest

Hauptmenü

•••

Informationen

•••

Händlerjournal

Selbsttest

**BMP-Verschlüsselung** 

Mit dieser Funktion prüfen Sie das Gerät auf einwandfreie Funktion.

- Wählen Sie die Funktion Selbsttest.
- ▶ Wählen Sie eine der folgenden Funktionen:
  - Drucker: Ein Protokoll mit Ziffern, Buchstaben, Sonderzeichen, einem Strichcode etc. wird gedruckt.
  - Kartenleser: Folgen Sie den Anweisungen am Display. Chipkartenleser und Magnetkartenleser werden geprüft. Informationen werden angezeigt.

## 13.6 BMP-Verschlüsselung

Hauptmenü

... Informationen

•••

Selbsttest

BMP-Verschlüsselung

Sensible Daten werden mit BMP verschlüsselt und zwischen Gerät und Netzbetreiber-Rechner geschützt übertragen.

Wählen Sie die Funktion BMP-Verschlüsselung.

Die Gerätekonfiguration, die durch den Netzbetreiber-Rechner erfolgt, wird nach Aufruf der Funktion auf dem Display angezeigt:

- BMP-Verschlüsselung
- Filetransfer
- Kartenart
- Anzahl PAN Stellen

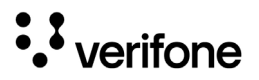

Wählen Sie die Funktion Android Parameter.

## 14 Android-Parameter

Da die Geräte Android als Betriebssystem nutzen, werden verschiedene Einstellungen über das Betriebssystem vorgenommen, z. B.

- Netzwerk- und Internet-Einstellungen (LAN, WLAN)
- Akku- und Energiesparverhalten
- Displayverhalten (Screensaver, Helligkeit)
- i Im Folgenden werden nur die Einstellungen erläutert, die für den regulären Gebrauch relevant sind.

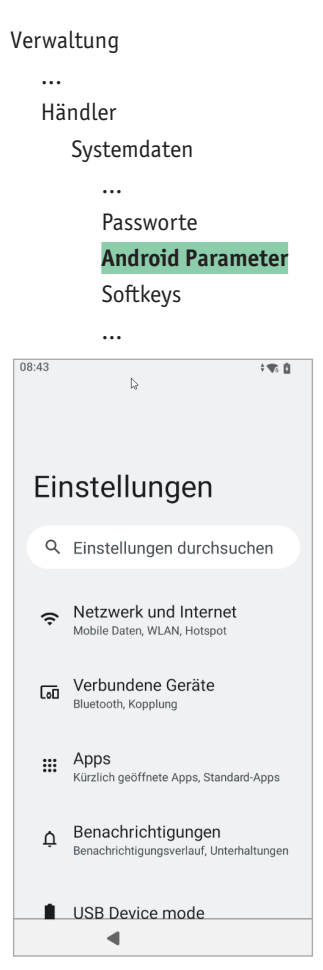

## 14.1 Netzwerk und Internet

### 14.1.1 WLAN-Verbindung

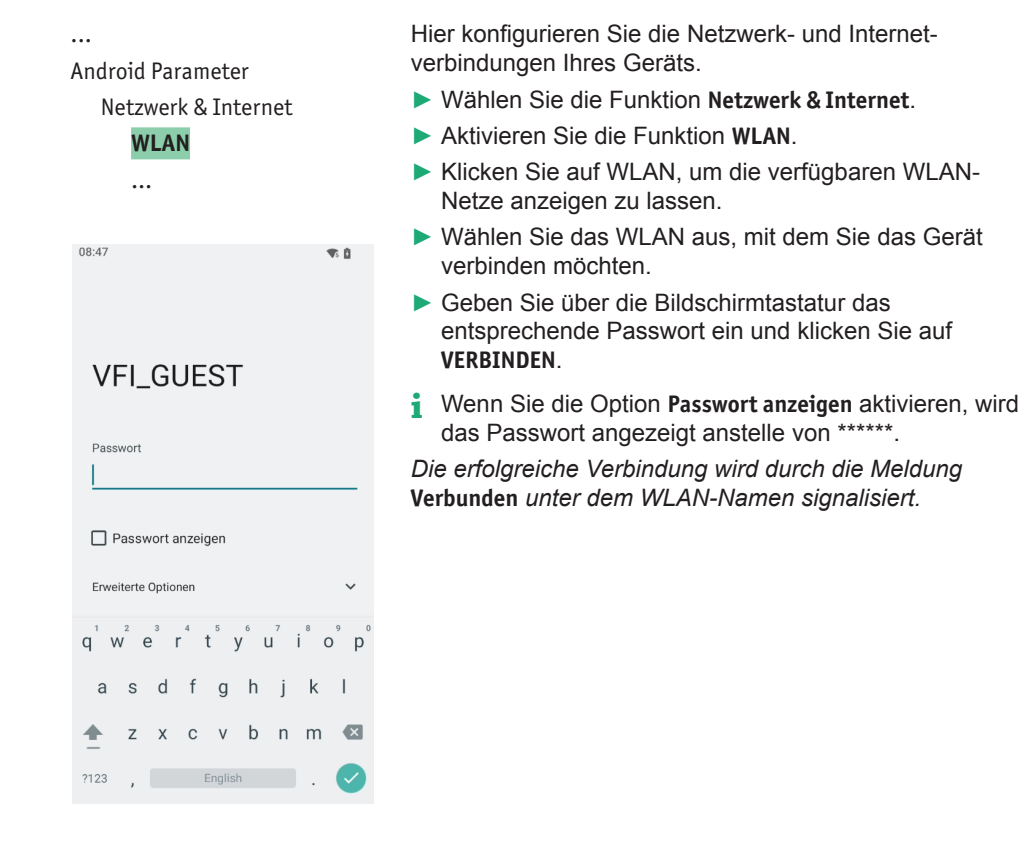

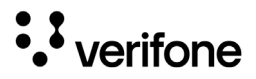

### 14.1.2 DHCP aktivieren (Wi-Fi)

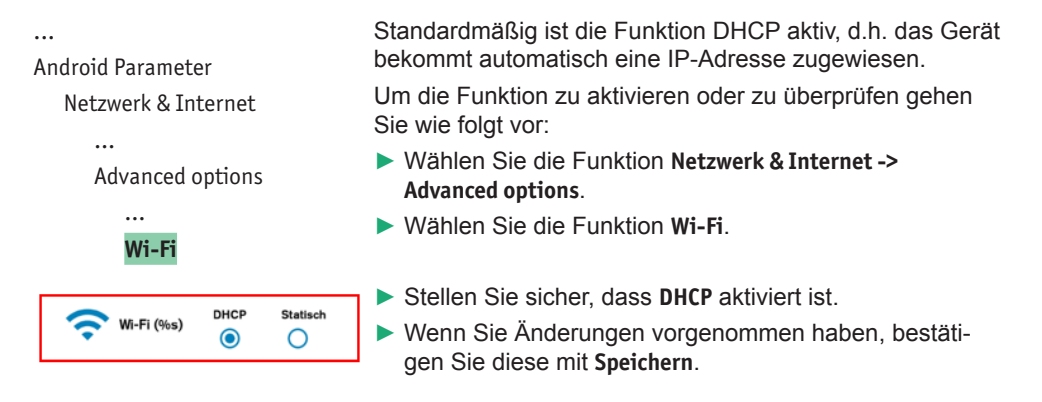

#### 14.1.3 Statische IP-Adresse aktivieren (Wi-Fi)

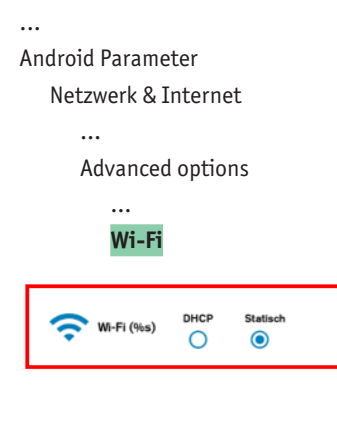

Standardmäßig ist die Funktion DHCP aktiv, d.h. das Gerät bekommt automatisch eine IP-Adresse zugewiesen. Um dem Gerät eine statische IP-Adresse zuzuweisen gehen Sie wie folgt vor:

- Wählen Sie die Funktion Netzwerk & Internet -> Advanced options.
- Wählen Sie die Funktion Wi-Fi.

Stellen Sie sicher, dass Statisch aktiviert ist.

- Tragen Sie die Werte f
  ür die statische IP-Adresse, die Subnetmask und das Gateway ein.
- i Sollten Sie nicht wissen, welche Werte hier einzutragen sind, fragen Sie Ihren Netzwerkadministrator.
- Wenn Sie Änderungen vorgenommen haben, bestätigen Sie diese mit Speichern.

### 14.1.4 LAN aktivieren (V660c)

•••

Android Parameter

Netzwerk & Internet

••

Advanced options

Ethernet

| Constraints Constraints Constr |  |
|----------------------------------------------------------------------------------------------------|--|
|----------------------------------------------------------------------------------------------------|--|

| <> Ethernet | DHCP | Statisch |  |
|-------------|------|----------|--|

Um die Verbindung zu einem lokalen Netzwerk herzustellen gehen Sie wie folgt vor:

- Stellen Sie sicher, dass Ihr Gerät ordnungsgemäß mit einem Netzwerkkabel mit Ihrem Netzwerk verbunden ist.
- Wählen Sie die Funktion Netzwerk & Internet -> Advanced options.
- Wählen Sie die Funktion Ethernet.

#### **IP-Adresse**

- Für die automatische Vergabe einer IP-Adresse aktivieren Sie DHCP.
- Für eine statische IP-Adresse aktivieren Sie Statisch.
- Tragen Sie die Werte f
  ür die statische IP-Adresse, die Subnetmask und das Gateway ein.
- i Sollten Sie nicht wissen, welche Werte hier einzutragen sind, fragen Sie Ihren Netzwerkadministrator.
- Wenn Sie Änderungen vorgenommen haben, bestätigen Sie diese mit Speichern.

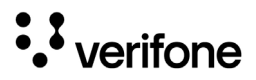

### 14.1.5 Mobilfunk aktivieren (V660p)

•••

Android Parameter

Netzwerk & Internet

WLAN

#### Mobilfunknetz

•••

Um den Mobilfunk zu aktivieren gehen Sie wie folgt vor:

- Stellen Sie sicher, dass eine SIM-Karte ordnungsgemäß in das Gerät eingelegt ist. Der Steckplatz ist mit "SIM" gekennzeichnet.
- Wählen Sie die Funktion Netzwerk & Internet -> Mobilfunknetz.
- Wählen Sie den Steckplatz aus, in welchen Sie die SIM-Karte eingelegt haben
- Aktivieren Sie die Option Mobile data.

#### Bevorzugter Netzwerktyp

- Wählen Sie Ihren bevorzugten Netzwerktyp aus folgender Liste aus:
  - LTE/TDSCDMA/GSM/WCDMA
  - LTE/TDSCDMA/WCDMA
  - TDSCDMA/GSM/WCDMA
  - LTE/TDSCDMA/GSM
  - TDSCDMA/GSM
  - LTE/TDSCDMA
  - TDSCDMA/WCDMA
  - TDSCDMA only
  - LTE/WCDMA
  - LTE

### 14.2 Akku

Android Parameter

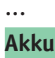

Um Informationen zum Akku anzuzeigen gehen Sie wie folgt vor:

Wählen Sie die Funktion Akku.

Der aktuelle Ladezustand wird angezeigt. Bei angeschlossenem Netzteil wird zusätzlich die verbleibende Zeit bis zur vollständigen Aufladung angezeigt.

Außerdem werden der Zeitpunkt der letzten Aufladung und die Displaynutzung seit der letzten Aufladung angezeigt.

#### Energiespareinstellungen

•••

Android Parameter

•••

Akku

#### Energiespareinstellungen

Akku-Prozentzahl Adaptive Helligkeit Unter Energiespareinstellungen haben Sie folgende Möglichkeiten:

 Akku-Prozentzahl Wenn diese Funktion aktiviert ist, wird der prozentuale Ladezustand in der Statusleiste neben dem Akku-Symbol angezeigt.

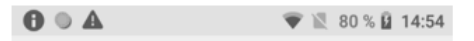

#### • Adaptive Helligkeit

Wenn diese Funktion aktiviert ist, wird die Helligkeit des Displays an die aktuellen Lichtverhältnisse angepasst.

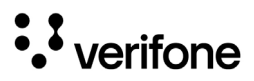

## 14.3 Display

Android Parameter

#### Display

...

...

Helligkeit Automatische Helligkeit Display automatisch ausschalten Um Displayeinstellungen vorzunehmen gehen Sie wie folgt vor:

Wählen Sie die Funktion **Display**.

Folgende Einstellungen stehen zur Verfügung:

- Helligkeit Helligkeit in % einstellen
- Automatische Helligkeit
   Wenn diese Funktion aktiviert ist, wird die Helligkeit des
   Displays an die aktuellen Lichtverhältnisse angepasst.
- **Display automatisch ausschalten** Inaktivitätszeitraum, nach dessen Ablauf das Display ausgeschaltet wird
- i Das Drehen des Displays auf Querformat ist dauerhaft deaktiviert.

## 15 Reinigung und Pflege

- i Verwenden Sie für die Reinigung kein Scheuermittel und keine Kunststoff lösenden Reinigungsmittel (Alkohol, Verdünnung oder Aceton).
- Zum Wechseln der Papierrolle siehe Kapitel <u>4.1.2</u> Papierrolle einlegen auf Seite <u>32</u> (V660c) bzw. <u>4.2.2</u> Papierrolle einlegen auf Seite <u>36</u> (V660p).

### 15.1 Gehäuse reinigen

### ACHTUNG -

Lebensgefahr durch Stromschlag!

Beschädigung des Geräts durch eindringendes Wasser!

- Schalten Sie das Gerät aus.
- Ziehen Sie den Netzstecker aus der Steckdose.
- Reinigen Sie das Gerät nie nass.
- Stellen Sie sicher, dass keine Flüssigkeit in das Innere des Geräts gelangt.
- Reinigen Sie die Gehäuseoberfläche mit einem trockenen Tuch.
- Bei starker Verschmutzung: Verwenden Sie ein feuchtes Tuch, das Sie in Wasser mit mildem Spülmittel getaucht und gut ausgewrungen haben.

### 15.2 Kartenleser reinigen
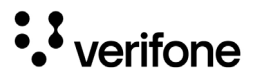

## 16 Fehler und Behebung

Fehlermeldungen mit Klartexthinweisen

- Versuchen Sie den Fehler entsprechend dem Hinweis zu beheben.
- Wenn dies nicht möglich ist: Wenden Sie sich bitte an Ihre Hotline.

Fehlermeldungen ohne Klartexthinweise

▶ Wenden Sie sich bitte direkt an Ihre Hotline.

# 17 Technische Daten

#### 17.1 Technische Daten V660c

| Display                        | 5,5" Farb-LCD-Display   1280 x 720 HD Auflösung  <br>kapazitives Touchdisplay                                                                                        |                                                                                |
|--------------------------------|----------------------------------------------------------------------------------------------------|--------------------------------------------------------------------------------|
| Multimedia                     | Lautsprecher- und Audiobuchse   integriertes Mikrofon  <br>Video HD                                                                                                  |                                                                                |
| Speicher                       | 2 GB / 16 GB   32 GB Micro-SD Speichererweiterung                                                                                                    |                                                                                |
| Prozessor                      | 1.3 GHz   Cortex A53 Vierkernprozessor                                                                                                    |                                                                                |
| Betriebssystem                 | Android 10, speziell abgesichert von Verifone                                                                                                    |                                                                                |
| Kommunikation und<br>Anbindung | WiFi 5 GHz und 2,4 GHz   Bluetooth <sup>®</sup> 4,2 LE  <br>Ethernet/LAN   USB-C, USB-A   seriell: RS232                                                             |                                                                                |
| Mögliche Zahlungsarten         | Kontaktlos   Chipkarte   Magnetstreifen   QR-Code  <br>girocard und ELV   Debit- und Kreditkarten  <br>Alternative Bezahlmethoden   Kundenkarten <br>Gutscheinkarten |                                                                                |
| Kartenleser                    | Magnetstreifen                                                                                                    | 3-Spur-Leser,<br>ISO 7810, 7811, 7813                                          |
|                                | Chipkarte                                                                                                    | ISO 7816-3 1,8 V, 3,0 V, 5,0 V<br>EMVCo 4.0 Level zertifiziert                 |
|                                | Kontaktlos                                                                                                    | EMVCo 3.0 konform,  <br>unterstützt die wichtigsten<br>NFC-/Kontaktlosschemata |
| Steckplätze                    | SAM (2 Steckplätze)                                                                                                    |                                                                                |
| Kamera und Scanner             | Rückkamera                                                                                                    | 5 MP CMOS                                                                      |
|                                | Frontkamera                                                                                                    | 2 MP CMOS                                                                      |
|                                | Barcode-, OCR- und QR-Code-Leser                                                                                                    |                                                                                |
| Drucker                        | Thermodrucker   Papierbreite 58 mm  <br>Papierrolle Ø 50 mm                                                                                                    |                                                                                |
| Abmessungen (L x B x H)        | 211 mm x 84 mm x 72 mm                                                                                                    |                                                                                |
| Gewicht                        | 456 g (ohne Papierrolle)                                                                                                    |                                                                                |

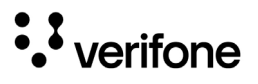

| Umgebungsbedingungen                                         | Einsatztemperatur                                                                                                    | 0 bis +45 °C                            |
|--------------------------------------------------------------|----------------------------------------------------------------------------------------------------|-----------------------------------------|
|                                                              | Lagertemperatur                                                                                                    | -20 bis +60 °C                          |
|                                                              | Feuchtigkeit                                                                                                    | 5 bis 90 %, nicht kondensierend         |
| IP-Schutzklasse                                              | IP52                                                                                                    |                                         |
| Allgemeine Zulassungen                                       | PCI 6.X                                                                                                    |                                         |
| Kassenschnittstellen                                         | ZVT   O.P.I   Nexo Retail (in Vorbereitung  <br>PSDK (in Vorbereitung)                                                                                                    |                                         |
| Software-Funktionalitäten<br>(abhängig vom<br>Netzbetreiber) | Alternative Zahlungsmethoden   Tax Free  <br>DCC Belegarchivierung   Kontowahl  <br>Kunden- und Gutscheinkarten   Trinkgeld  <br>Payback Instore Redemption   Content Management  <br>Kassenschnittstellenerweiterungen   u.v.m |                                         |
| Stromversorgung                                              | Netzteil Eingang: 100<br>Netzteil Ausgang: 9,3                                                                                                    | 0 – 240 V AC, 50/60 Hz<br>3 V DC; 3,3 A |

#### 17.2 Technische Daten V660p

| Display                        | 5,5" Farb-LCD-Display   1280 x 720 HD Auflösung  <br>kapazitives Touchdisplay                                                                                        |
|--------------------------------|----------------------------------------------------------------------------------------------------|
| Multimedia                     | Lautsprecher- und Audiobuchse   integriertes Mikrofon  <br>Video HD                                                                                                  |
| Speicher                       | 2 GB / 16 GB   32 GB Micro-SD Speichererweiterung                                                                                                    |
| Prozessor                      | 1.3 GHz   Cortex A53 Vierkernprozessor                                                                                                    |
| Betriebssystem                 | Android 10, speziell abgesichert von Verifone                                                                                                    |
| Kommunikation und<br>Anbindung | WiFi 5 GHz und 2,4 GHz   Bluetooth <sup>®</sup> 4,2 LE   4G LTE                                                                                                    |
| Mögliche Zahlungsarten         | Kontaktlos   Chipkarte   Magnetstreifen   QR-Code  <br>girocard und ELV   Debit- und Kreditkarten  <br>Alternative Bezahlmethoden   Kundenkarten <br>Gutscheinkarten |

| Kartenleser                                                  | Magnetstreifen                                                                                                    | 3-Spur-Leser,<br>ISO 7810, 7811, 7813                                          |
|--------------------------------------------------------------|----------------------------------------------------------------------------------------------------|--------------------------------------------------------------------------------|
|                                                              | Chipkarte                                                                                                    | ISO 7816-3 1,8 V, 3,0 V, 5,0 V<br>EMVCo 4.0 Level zertifiziert                 |
|                                                              | Kontaktlos                                                                                                    | EMVCo 3.0 konform,  <br>unterstützt die wichtigsten<br>NFC-/Kontaktlosschemata |
| Steckplätze                                                  | SAM (2 Steckplätze)                                                                                                    |                                                                                |
| Kamera und Scanner                                           | Rückkamera                                                                                                    | 5 MP CMOS                                                                      |
|                                                              | Frontkamera                                                                                                    | 2 MP CMOS                                                                      |
|                                                              | Barcode-, OCR- und QR-Code-Leser                                                                                                    |                                                                                |
| Drucker                                                      | Thermodrucker   Papierbreite 58 mm  <br>Papierrolle Ø 40 mm                                                                                                    |                                                                                |
| Abmessungen (L x B x H)                                      | 208 mm x 84 mm x 64 mm                                                                                                    |                                                                                |
| Gewicht                                                      | 456 g (ohne Papierrolle)                                                                                                    |                                                                                |
| Umgebungsbedingungen                                         | Einsatztemperatur                                                                                                    | 0 bis +45 °C                                                                   |
|                                                              | Lagertemperatur                                                                                                    | -20 bis +60 °C                                                                 |
|                                                              | Feuchtigkeit                                                                                                    | 5 bis 90 %, nicht kondensierend                                                |
| IP-Schutzklasse                                              | IP52                                                                                                    |                                                                                |
| Allgemeine Zulassungen                                       | PCI 6.X                                                                                                    |                                                                                |
| Kassenschnittstellen                                         | ZVT   O.P.I   Nexo Retail (in Vorbereitung  <br>PSDK (in Vorbereitung)                                                                                                    |                                                                                |
| Software-Funktionalitäten<br>(abhängig vom<br>Netzbetreiber) | Alternative Zahlungsmethoden   Tax Free  <br>DCC Belegarchivierung   Kontowahl  <br>Kunden- und Gutscheinkarten   Trinkgeld  <br>Payback Instore Redemption   Content Management  <br>Kassenschnittstellenerweiterungen   u.v.m |                                                                                |
| Stromversorgung                                              | Netzteil Eingang: 100 – 240 V AC, 50/60 Hz<br>Netzteil Ausgang: 5 V DC, 2 A                                                                                                    |                                                                                |

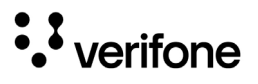

### 17.3 Ersatz-Papierrolle (Thermopapier)

| Breite                | 57 mm                       |
|-----------------------|-----------------------------|
| Rollendurchmesser     | V660c: 50 mm   V660p: 40 mm |
| Papierdicke           | 65 μm +5 / −5 μm            |
| Papierfarbe           | Weiß                        |
| Entwicklungsfarbe     | Schwarz                     |
| Thermoempfindlichkeit | Standard                    |

Verifone GmbH

Seilerweg 2f 36251 Bad Hersfeld

info-germany@verifone.com WEEE-Reg.-Nr. DE 58713050

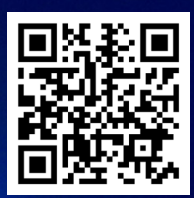

www.verifone.com

#### Thank you!

We are the payments architects who truly understand commerce.

As payment architects we shape ecosystems for online and in-person commerce experiences, including all the tools you need... from gateways and acquiring to fraud management, tokenization and reporting.

As commerce experts, we are here for you and your business. With our payment devices, our systems & solutions and our support. Everywhere. Anytime. So that your customers feel enabled, recognized and well taken care of, even beyond their expectations.

Verifone. Creating omni-commerce solutions that simply shape powerful customer experiences.